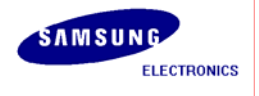

# Installation Manual for U-Boot (Linux)

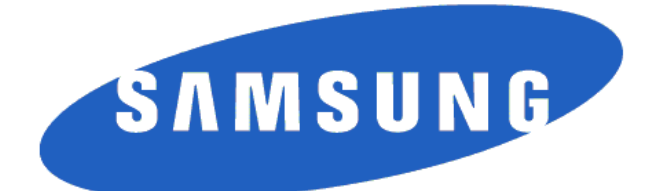

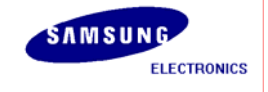

#### S3C Installation Manual for U-Boot (Linux)

#### Copyright © 2008 Samsung Electronics Co, Ltd. All Rights Reserved.

Though every care has been taken to ensure the accuracy of this document, Samsung Electronics Co, Ltd. Cannot accept responsibility for any errors or omissions or for any loss occasioned to any person, whether legal or natural, from acting, or refraining from action, as a result of the information contained herein. Information in this document is subject to change at any time without obligation to notify any person of such changes.

Samsung Electronics Co, Ltd. May have patents or patent pending applications, trademarks copyrights or other intellectual property rights covering subject matter in this document. The furnishing of this document does not give the recipient or reader any license to these patents, trademarks copyrights or other intellectual property rights.

No part of this document may be communicated, distributed, reproduced or transmitted in any form or by any means, electronic or mechanical or otherwise, for any purpose, without the prior written permission of Samsung Electronics Co, Ltd.

The document is subject to revision without further notice.

All brand names and product names mentioned in this document are trademarks or registered trademarks of their respective owners.

#### **Contact Address**

Samsung Electronics Co., Ltd. San #24, Nongseo-Dong, Giheung-Gu, Yongin-City, Gyeonggi-Do, Korea 449-711

e-mail : <u>mobilesol.cs@samsung.com</u> Home Page: <u>http://www.samsungsemi.com</u>

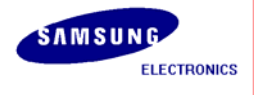

#### **Revision History**

| Date       | Version | Author        | Amendment              |
|------------|---------|---------------|------------------------|
| 2007-02-14 | 1.0     | Jinsung Yang  | Master Copy            |
| 2007-03-23 | 1.5     | Kim, Yong Hun | Add on SMDK6400        |
| 2007-03-27 | 1.6     | Kim, Yong Hun | Arrange common command |
| 2007-04-26 | 2.0     | Jinsung Yang  | Update                 |
| 2008-03-18 | 2.5     | SungJun Bae   | Add on SMDK6410        |
| 2008-03-20 | 2.6     | JongPill Lee  | Add on SMDK2450        |
| 2008-07-25 | 2.7     | JonPill Lee   | Add on SMDK6430        |

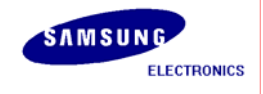

## Contents

| 1 | INT   | ROD                                                    | DUCTION                                    |    |  |
|---|-------|--------------------------------------------------------|--------------------------------------------|----|--|
| 1 | .1    | Ove                                                    | RVIEW                                      | 8  |  |
| 2 | U-B   | 001                                                    | COMPILATION                                | 9  |  |
| 2 | .1    | Prei                                                   | PARATION                                   | 9  |  |
| 2 | .2    | Inst                                                   | alling Toolchain                           | 9  |  |
| 2 | .3    | U-B                                                    | oot Compilation                            |    |  |
| 3 | CON   | NFIG                                                   | URATION DETAILS                            | 13 |  |
| 3 | .1    | Con                                                    | IFIGURATION, SETUP                         |    |  |
| 3 | .2    | Boc                                                    | )T SEQUENCE                                |    |  |
| 3 | .3    | CS8                                                    | 900 support                                | 14 |  |
|   | 3.3.2 | 1                                                      | SMDK2412                                   |    |  |
|   | 3.3.2 | 2                                                      | SMDK2443                                   |    |  |
|   | 3.3.3 | 3                                                      | SMDK2450                                   |    |  |
|   | 3.3.4 | 4                                                      | SMDK6400                                   |    |  |
|   | 3.3.5 | 5                                                      | SMDK6410                                   |    |  |
|   | 3.3.6 | 5                                                      | SMDK6430                                   |    |  |
| 3 | .4    | Ναν                                                    | id Flash support                           |    |  |
| 3 | .5    | SMI                                                    | DK2412 board version selection             |    |  |
| 3 | .6    | SYNC/ASYNC mode selection on SMDK6400                  |                                            |    |  |
| 3 | .7    | 7 SYNC/ASYNC mode selection on SMDK6410(or SMDK6430)18 |                                            |    |  |
| 4 | WR    | ITE (                                                  | J-BOOT TO TARGET BOARD THROUGH TRACE32 ICD | 19 |  |
| 4 | .1    | Intr                                                   | ODUCTION                                   |    |  |
| 4 | .2    | Boa                                                    | RD CONFIGURATION                           |    |  |
|   | 4.2.2 | 1                                                      | SMDK2412                                   |    |  |
|   | 4.2.2 | 2                                                      | SMDK2443                                   | 21 |  |
|   | 4.2.3 | 3                                                      | SMDK2450                                   |    |  |
|   | 4.2.4 | 4                                                      | SMDK6400                                   | 23 |  |
|   | 4.2.5 | 5                                                      | SMDK6410(or SMDK6430)                      | 24 |  |
| 4 | .3    | Bur                                                    | NING U-BOOT SCRIPT FOR TRACE32 ICD         | 25 |  |
|   | 4.3.2 | 1                                                      | SMDK2412                                   | 25 |  |
|   | 4.3.2 | 2                                                      | SMDK2443                                   |    |  |

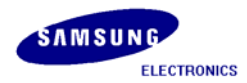

|   | 4.3.  | 3     | SMDK2450                                                            |    |
|---|-------|-------|---------------------------------------------------------------------|----|
|   | 4.3.4 | 4     | SMDK6400                                                            |    |
|   | 4.3.  | 5     | SMDK6410(or SMDK6430)                                               | 44 |
| 5 | WR    | ITE I | IMAGES TO SMDK TARGET BOARD                                         | 50 |
|   | 5.1   | Intr  | RODUCTION                                                           | 50 |
|   | 5.2   | Min   | IICOM                                                               | 50 |
|   | 5.3   | TFTP  | 9 Server                                                            | 54 |
|   | 5.4   | Sett  | TING IP Address                                                     | 56 |
|   | 5.4.  | 1     | Setting IP Address on Host PC                                       | 56 |
|   | 5.4.  | 2     | Setting IP Address for SMDK Target Board                            | 58 |
|   | 5.5   | Tra   | NSFER AND WRITE IMAGES USING TFTP                                   | 65 |
|   | 5.5.  | 1     | Transfer and Write "u-boot.bin" (bootloader)                        | 67 |
|   | 5.5.  | 2     | Transfer and Write "zImage" (Kernel Image)                          | 69 |
|   | 5.5.  | 3     | Transfer and Write "Qtopia1.7_demo_image.cramfs" (Root File System) | 71 |
|   | 5.5.4 | 4     | Transfer and write image on extra area for JFFS2 and YAFFS2         | 73 |
|   |       |       |                                                                     |    |

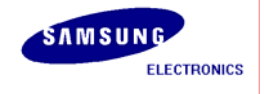

# Figures

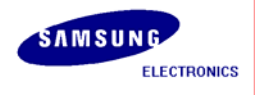

#### Tables

| TABLE 2-1 PREPARATION                | 9  |
|--------------------------------------|----|
| TABLE 2-2 BOARD CONFIGURATIONS       |    |
| TABLE 3-1 CONFIGURATION HEADER FILES | 13 |
| TABLE 5-1 COMMAND PROMPTS IN U-BOOT  |    |
| TABLE 5-2 PARTITION ASSIGNMENT       | 66 |

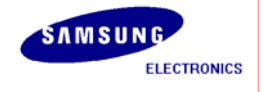

# **1** Introduction

In this Chapter, you will understand the following:

• Section 1.1, "Overview"

#### 1.1 Overview

"The "U-Boot" Universal Bootloader project provides firmware with full source code under GPL. Many CPU architectures are supported: PowerPC(MPC5xx, MPC8xx, MPC82xx, MPC7xx, MPC74xx, 4xx), ARM(ARM7, ARM9, StrongARM, Xscale), MIPS(4Kc,5Kc), x86, ..."

U-boot supports many useful features including tftp downloading, nand flash interface, environmental variable support, so it is useful for embedded system CPUs like S3C2412, S3C2443, S3C2450, S3C6400 and S3C6410(OR S3C6430).

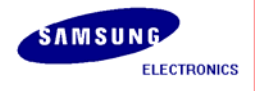

# 2 U-Boot Compilation

In this Chapter, you will understand the following:

- Section 2.1, "Preparation"
- Section 2.2, "U-Boot Compilation"

## 2.1 Preparation

The following source file is required for U-Boot installation. Copy all the listed files to the working directory **/home/test.** 

| File Name                | Description          |
|--------------------------|----------------------|
| cross-4.2.2-eabi.tar.bz2 | Toolchain 4.2.2-eabi |
| s3c-u-boot-1.1.6.tar.bz2 | Boot-loader          |

#### Table 2-1 Preparation

Below is the list of files are downloaded on the host PC.

[root@localhost test]# ls cross-4.2.2-eabi.tar.bz2 s3c-u-boot-1.1.6.tar.bz2

## 2.2 Installing Toolchain

Building the tool chain is not a trivial exercise and for most common situations pre-built tool chains already exists. Unless you need to build your own, or you want to do it anyway to gain a deeper understanding, then simply installing and using a suitable ready-made tool chain is strongly recommended.

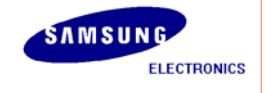

Please follow the commands below and install the toolchain in the directory mentioned below:

[root@localhost test]# mkdir -p /usr/local/arm
[root@localhost test]# tar jxvf cross-4.2.2-eabi.tar.bz2

The above command will generate the **"4.2.2-eabi"** folder under the **"test/"** directory. Copy this folder under **"/usr/local/arm/"** directory.

[root@localhost test]# mv 4.2.2 /usr/local/arm/ [root@localhost test]# export PATH=\$PATH:/usr/local/arm/4.2.2-eabi/usr/bin

The toolchain object files such as arm compilers, loaders etc. will be available in the "/usr/local/arm/4.2.2-eabi/usr/bin" directory.

## 2.3 U-Boot Compilation

To start compiling U-boot, the source file is compressed with tarball as **"s3c-u-boot-1.1.6.tar.bz2"** you can extract the file by executing following command.

[root@localhost test]# tar jxvf s3c-u-boot-1.1.6.tar.bz2

Go to **"s3c-u-boot-1.1.6**" directory created after extracting the tar ball and then execute the **"vi Makefile**" command to edit the **"Makefile**" for U-Boot bootloader as shown.

[root@localhost test]# cd s3c-u-boot-1.1.6 [root@localhost s3c-u-boot-1.1.6]# vim Makefile

CROSS\_COMPILE = /usr/local/arm/4.2.2-eabi/usr/bin/arm-linux-

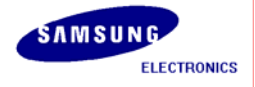

feq (\$(OBJTREE)/include/config.mk,\$(wildcard \$(OBJTREE)/include/config.mk)) include \$(OBJTREE)/include/config.mk export ARCH CPU BOARD VENDOR SOC fndef CROSS\_COMPILE
feq (\$(HOSTARCH),ppc)
ROSS\_COMPILE = feq (\$(ARCH),ppc)
ROSS\_COMPILE = powerpc-linuxfeq (\$(ARCH),arm) ROSS\_COMPILE = arm-linux-(\$(arch),i386) (\$(hostarch),i386) <mark>5</mark>\_COMPILE = COMPILE = i386-linuxeq (\$(ARCH),mips) ROSS\_COMPILE = mips\_4KCfeq (\$(ARCH),nios) ROSS\_COMPILE = nios-elffeq (\$(ARCH),nios2) <mark>ROSS</mark>\_COMPILE = nios2-elffeq (\$(ARCH),m68k) ROSS\_COMPILE = m68k-elffeq (\$(ARCH),microblaze) ROSS\_COMPILE = mbfeq (\$(ARCH),blackfin) ROSS\_COMPILE = bfin-elfeq (\$(ARCH),avr32) ROSS\_COMPILE = avr32-COMPILE = /usr/local/arm/4.2.2-eabi/usr/bin/arm-linux-"t CROSS\_COMPILE xport

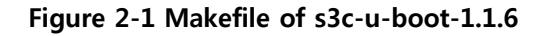

Now execute the configuration loading command.

| SMDK evaluation board | Command                                                 |
|-----------------------|---------------------------------------------------------|
| SMDK2412              | [root@localhost s3c-u-boot-1.1.6]# make smdk2412_config |

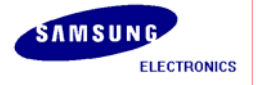

| S3C2412. | S3C2443, | S3C2450, | S3C6400, | S3C6410(OR | S3C6430), | S3C6430 / | AP Development / |
|----------|----------|----------|----------|------------|-----------|-----------|------------------|
|          |          |          |          |            |           |           |                  |

| SMDK2443 | [root@localhost s3c-u-boot-1.1.6]# make smdk2443_config |
|----------|---------------------------------------------------------|
| SMDK2450 | [root@localhost s3c-u-boot-1.1.6]# make smdk2450_config |
| SMDK6400 | [root@localhost s3c-u-boot-1.1.6]# make smdk6400_config |
| SMDK6410 | [root@localhost s3c-u-boot-1.1.6]# make smdk6410_config |
| SMDK6430 | [root@localhost s3c-u-boot-1.1.6]# make smdk6430_config |

#### Table 2-2 Board configurations

Finally compile U-Boot by executing "make" command.

[root@localhost s3c-u-boot-1.1.6]# make

If the compilation of U-Boot progresses well, U-Boot binary image file will be created under "**s3c-u-boot-1.1.6**" directory.

To port binary image file to target board, run tftp server service on your computer. U-boot.bin image will be automatically copied manually to /tftpboot directory.

[root@localhost s3c-u-boot-1.1.6]# cp u-boot.bin /tftpboot/

After U-Boot image is made as **"u-boot.bin"** in the directory of **"/tftpboot"**, then it can be downloaded to board and written to NAND flash memory.

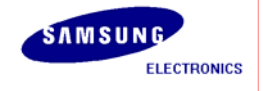

# **3** Configuration details

# 3.1 Configuration, setup

Configuration file is in "include/configs/" directory. Here you can set configuration of U-Boot for SMDK evaluation board.

| SMDK evaluation board | Configuration header file  |
|-----------------------|----------------------------|
| SMDK2412              | include/configs/smdk2412.h |
| SMDK2443              | include/configs/smdk2443.h |
| SMDK2450              | include/configs/smdk2450.h |
| SMDK6400              | include/configs/smdk6400.h |
| SMDK6410              | include/configs/smdk6410.h |
| SMDK6430              | include/configs/smdk6430.h |

#### Table 3-1 Configuration header files

Boot options(*common*) such as IP address, boot delay, are set as below:

| #define CONFIG_BOOTDELAY  | 3                                               |
|---------------------------|-------------------------------------------------|
| /*#define CONFIG_BOOTARGS | "root=ramfs devfs=mount console=ttySA0,9600" */ |
| #define CONFIG_ETHADDR    | 00:40:5c:26:0a:5b                               |
| #define CONFIG_NETMASK    | 255.255.255.0                                   |
| #define CONFIG_IPADDR     | 192.168.0.20                                    |
| #define CONFIG_SERVERIP   | 192.168.0.10                                    |

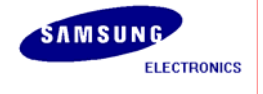

#### 3.2 Boot sequence

Main sequence is as below:

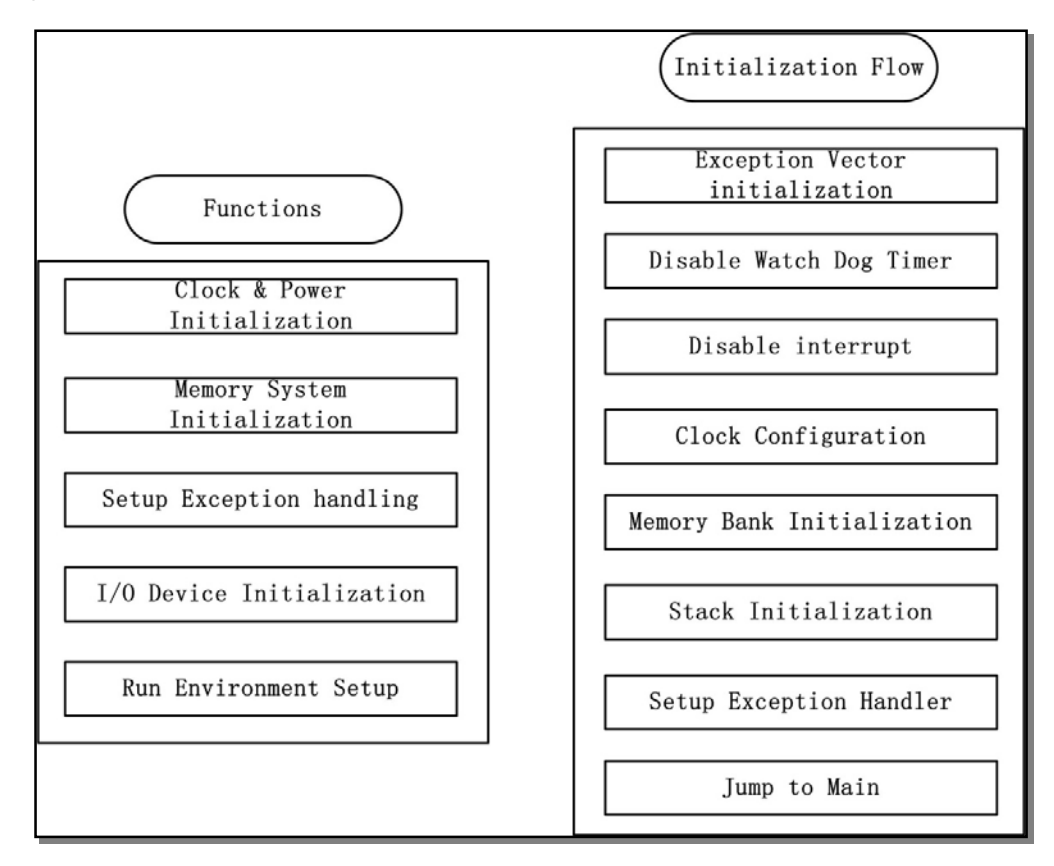

Figure 3-1 Boot Sequence

## 3.3 CS8900 support

In the configuration file "include/configs/", CS8900 definition is needed.

#### 3.3.1 SMDK2412

#define CONFIG\_DRIVER\_CS8900 1 /\* we have a CS8900 on-board \*/

#ifdef CONFIG\_SMDK2412\_V14

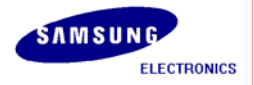

| #define CS8900_BASE              | (0x29000300)                                     |  |
|----------------------------------|--------------------------------------------------|--|
| #define CS8900_BUS16             | 1 /* the Linux driver does accesses as shorts */ |  |
| #else                            |                                                  |  |
| #define CS8900_BASE              | (0x2a000600)                                     |  |
| #define CS8900_BUS16             | 1 /* the Linux driver does accesses as shorts */ |  |
| #endif /* CONFIG_SMDK2412_V14 */ |                                                  |  |

CS8900 is connected to the ROM bank 5.

## 3.3.2 SMDK2443

| #define CONFIG_DRIVER_CS89 | 00                                               | 1     | /* we have a CS8900 on-board */ |
|----------------------------|--------------------------------------------------|-------|---------------------------------|
| #define CS8900_BASE        | (0x0                                             | 90003 | .00)                            |
| #define CS8900_BUS16       | 1 /* the Linux driver does accesses as shorts */ |       |                                 |

CS8900 is connected to the ROM bank 1.

## 3.3.3 SMDK2450

| #define CONFIG_DRIVER_CS89 | 00 1   | /* we have a CS8900 on-board */            |
|----------------------------|--------|--------------------------------------------|
| #define CS8900_BASE        | (0x09  | )00300)                                    |
| #define CS8900_BUS16       | 1 /* t | he Linux driver does accesses as shorts */ |

CS8900 is connected to the ROM bank 1.

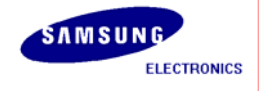

#### 3.3.4 SMDK6400

| #define CONFIG_DRIVER_CS89 | 00 1  | L     | /* we have a CS8900 on-board */             |
|----------------------------|-------|-------|---------------------------------------------|
| #define CS8900_BASE        | 0x188 | 80030 | 00                                          |
| #define CS8900_BUS16       | 1     | /*    | the Linux driver does accesses as shorts */ |

CS8900 is connected to the ROM bank 1.

#### 3.3.5 SMDK6410

| #define CONFIG_DRIVER_CS89 | 00 1  | /* we have a CS8900 on-board */                |
|----------------------------|-------|------------------------------------------------|
| #define CS8900_BASE        | 0x188 | 300300                                         |
| #define CS8900_BUS16       | 1     | /* the Linux driver does accesses as shorts */ |

CS8900 is connected to the ROM bank 1.

#### 3.3.6 SMDK6430

| #define CONFIG_DRIVER_CS89 | 00 1  |      | /* we have a CS8900 on-board */             |
|----------------------------|-------|------|---------------------------------------------|
| #define CS8900_BASE        | 0x188 | 8003 | 00                                          |
| #define CS8900_BUS16       | 1     | /*   | the Linux driver does accesses as shorts */ |

CS8900 is connected to the ROM bank 1.

## 3.4 Nand Flash support

There are commands for Nand erase, read and write, which are **nand** command. The implementation of these utilities is in common/cmd\_nand.c .

To add these command following setup is needed at configuration file in "include/configs/".

```
#define CONFIG_COMMANDS ₩
(CONFIG_CMD_DFL | ₩
```

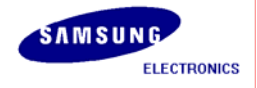

| CFG_CMD_CACHE | ₩ |
|---------------|---|
| CFG_CMD_NAND  | ₩ |

#### 3.5 OneNAND boot-up support

For OneNAND boot-up, you shall edit include/configs/smdk6410.h as follows :

#### 3.5.1 SMDK6410

//#define CONFIG\_BOOT\_NAND
#define CONFIG\_BOOT\_ONENAND
//#define CONFIG\_NAND
#define CONFIG\_ONENAND

## 3.6 SMDK2412 board version selection

If you use upper version 1.4 of SMDK2412, you have to enabling definition for SMDK2412 ver. 1.4 in "include/configs/smdk2412.h"

#define CONFIG\_SMDK2412\_V14 1 /\* SMDK2412 Board version above 1.4 \*/

## 3.7 SYNC/ASYNC mode selection on SMDK6400

S3C6400 has APLL and MPLL, so you can use that MPLL is source for HCLK, PCLK, etc.(ASYNC mode). In default configuration setting is SYNC mode APLL support main clock for FCLK, HCLK, PCLK, etc. If you want to use ASYNC mode, you have to disabling definition for SMDK6400 SYNC mode selection in "include/configs/smdk6400.h"

#define CONFIG\_SYNC\_MODE

(SYNC mode is only supported under FCLK 533 MHz. If you want to use FCLK 667 MHz, you must use ASYNC mode)

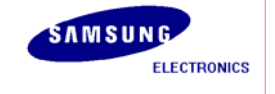

## 3.8 SYNC/ASYNC mode selection on SMDK6410(or SMDK6430)

S3C6410(OR S3C6430) has APLL and MPLL, so you can use that MPLL is source for HCLK, PCLK, etc.(ASYNC mode). In default configuration setting is SYNC mode APLL support main clock for FCLK, HCLK, PCLK, etc. If you want to use ASYNC mode, you have to disabling definition for SMDK6410 SYNC mode selection in "include/configs/smdk6410.h"

#define CONFIG\_SYNC\_MODE

(SYNC mode is only supported under FCLK 533 MHz. If you want to use FCLK 667 MHz, you must use ASYNC mode)

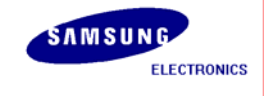

# 4 Write U-Boot to target board through Trace32 ICD

In this Chapter, you will understand the following:

- Section 4.1, " Introduction"
- Section 4.2, "Installation on linux"
- Section 4.3, "Board configuration"
- Section 4.4, "Burning Script"
- Section 4.5, "Burning U-Boot to target board"

## 4.1 Introduction

This Installation Guide describes the basic installation and configuration for TRACE32-ICD In-Circuit Debuggers that are implemented using S3C2412, S3C2443, S3C6400 and S3C6410(OR S3C6430) debug interface. Typical application for S3C2412, S3C2443, S3C2450, S3C6400 and S3C6410(OR S3C6430) debug interface is JTAG.

For the installation and configuration of the ROM monitors or for special system configurations (e.g. additional devices, multiprocessor debugging etc.) refer to the **Installation Guide**.

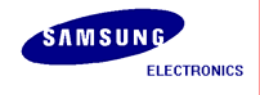

## 4.2 Board configuration

The configuration for SMDK are depends on which device will the board boot up, and the description for the configuration are as follows:

#### SDRAM in NAND(small) Boot CFG1 CFG5 CFG3 CFG4 CFG2 CFG6 SW2 DDR in NAND(small) Boot CFG1 CFG5 CFG3 CFG2 CFG4 CFG6 SW2

#### 4.2.1 SMDK2412

Figure 4-1 Jumper Configuration for SMDK2412

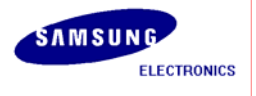

#### 4.2.2 SMDK2443

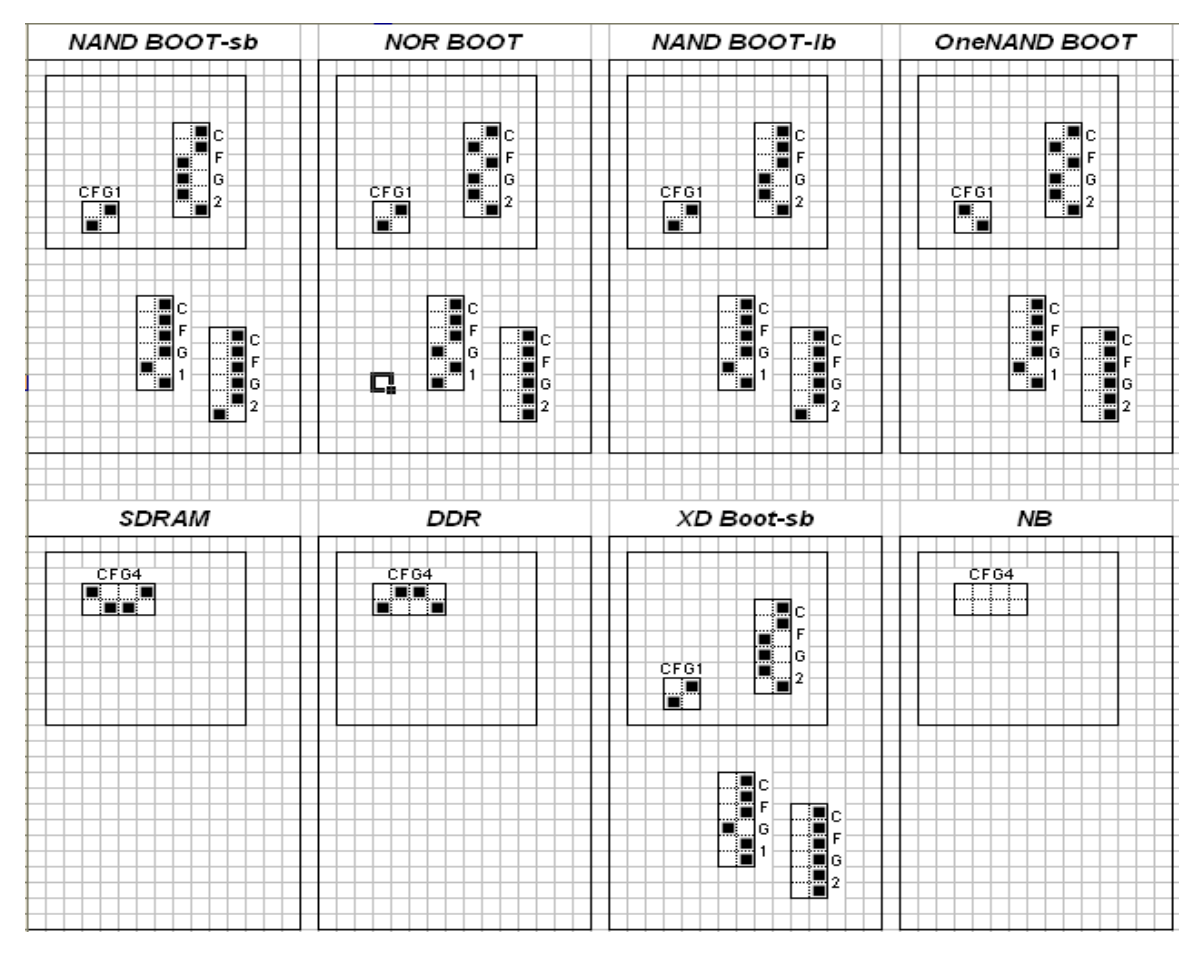

Figure 4-2 Jumper Configuration for SMDK2443

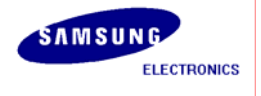

#### 4.2.3 SMDK2450

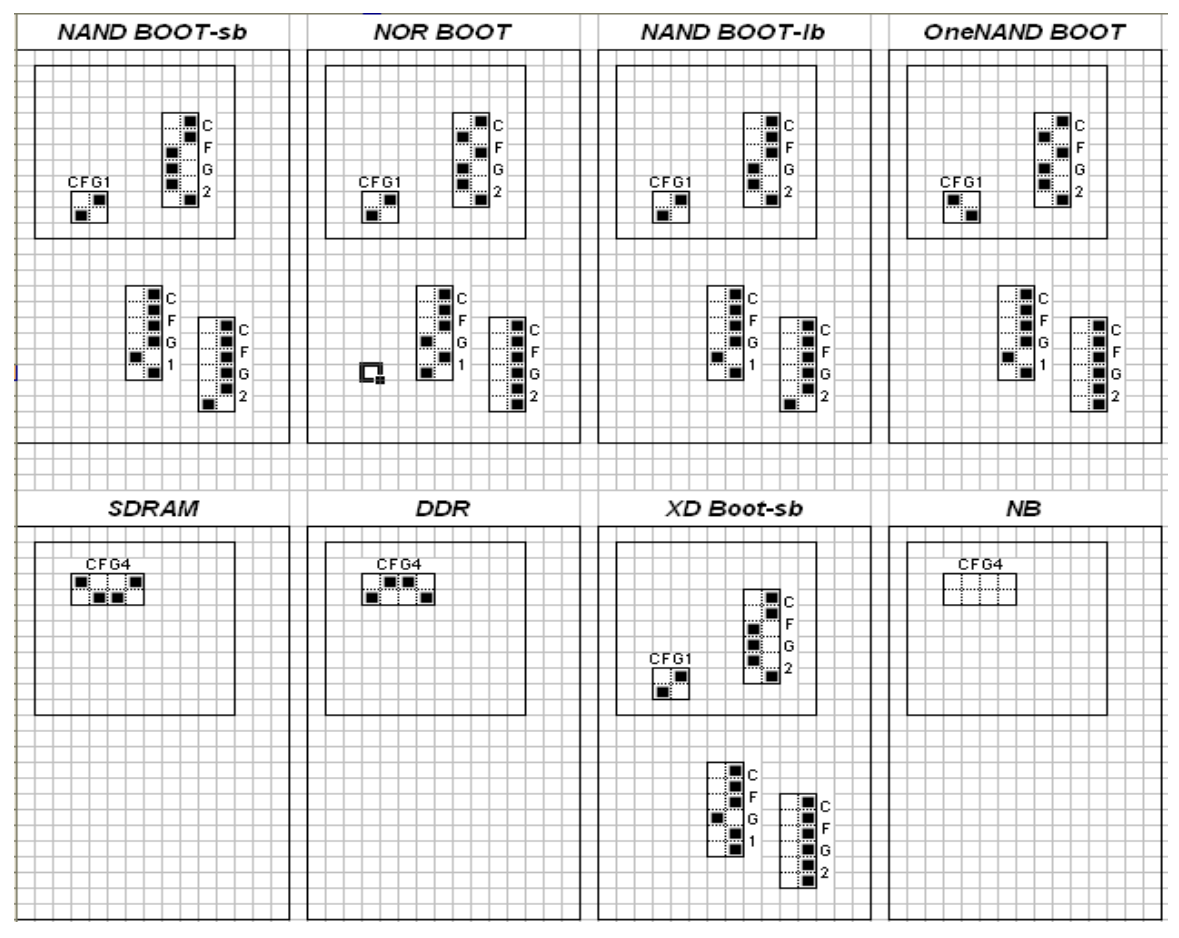

Figure 4-3 Jumper Configuration for SMDK2450

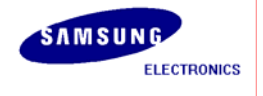

#### 4.2.4 SMDK6400

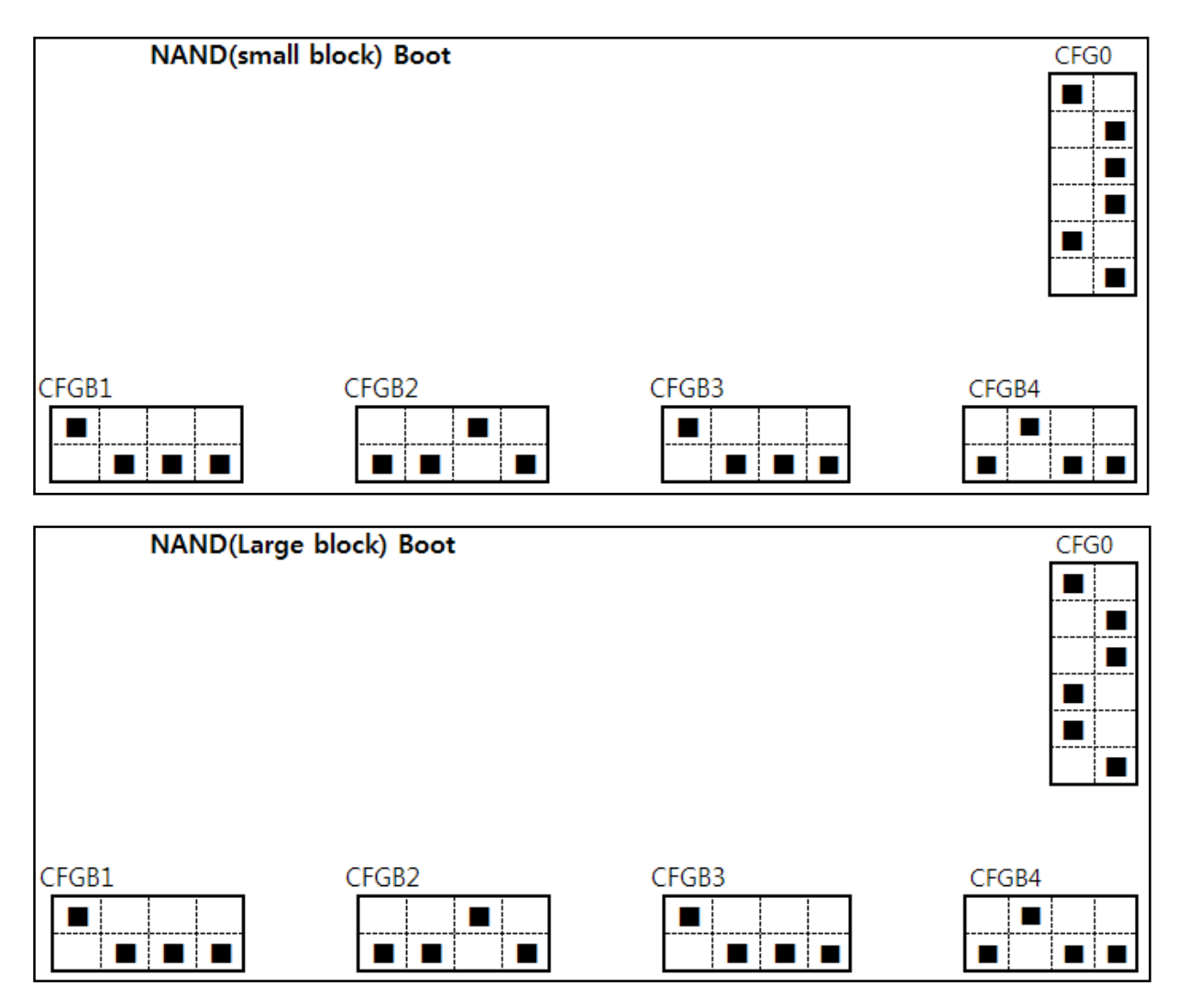

Figure 4-4 Jumper Configuration for SMDK6400

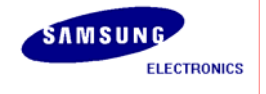

#### 4.2.5 SMDK6410(or SMDK6430)

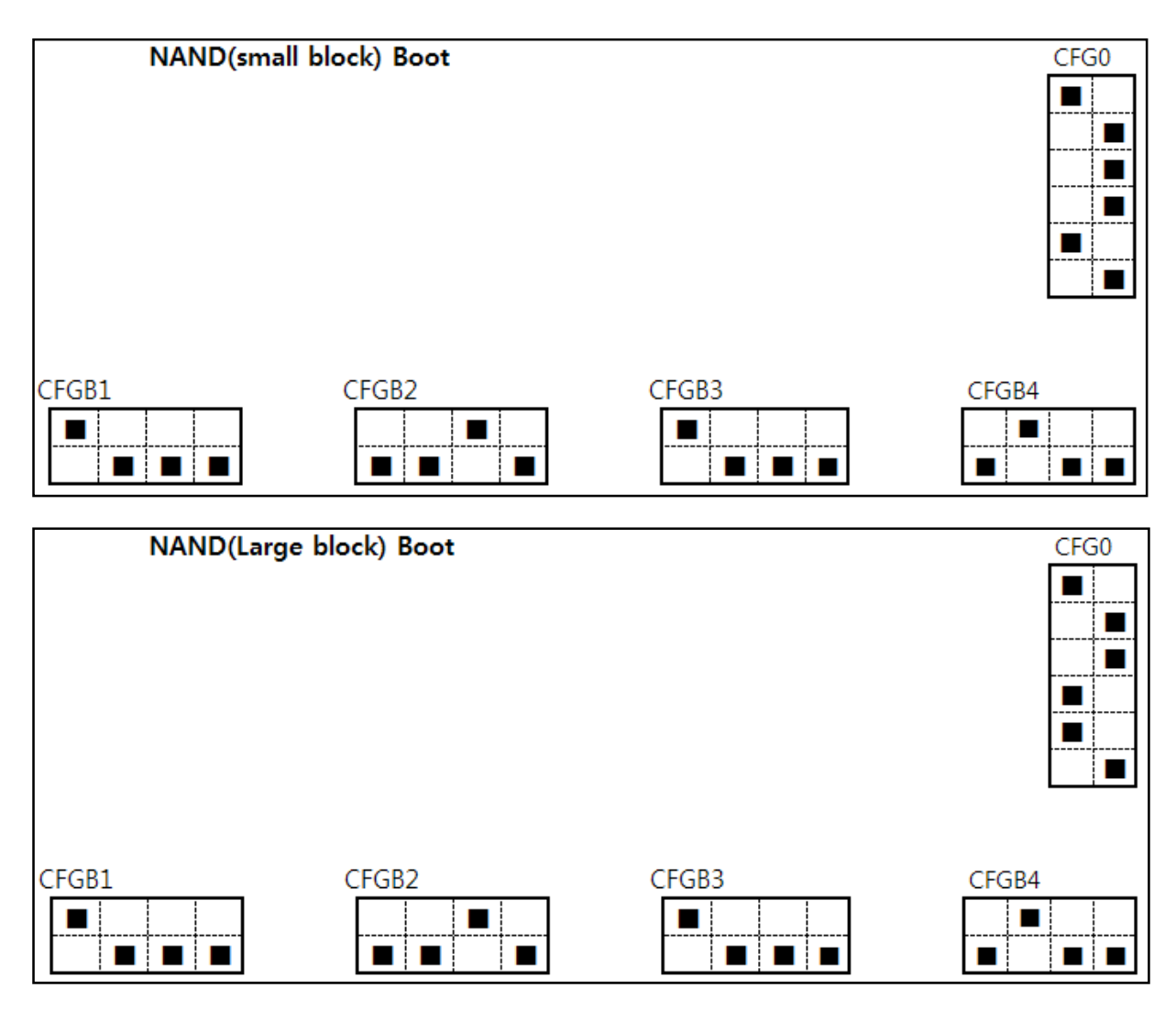

Figure 4-5 Jumper Configuration for SMDK6410

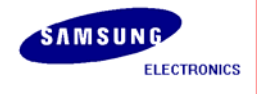

# 4.3 Burning U-Boot Script for Trace32 ICD

#### 4.3.1 SMDK2412

The burning script is "Burning\_uboot\_for\_s3c2412.cmm" as follows:

; CMM file for burning U-boot to SAMSUNG S3C2412 ; Copyrighted by SAMSUNG Electronics ; For path to U-boot &UBOOT\_IMAGE="Y:₩tftpboot₩u-boot.bin" &UBOOT\_LOADED\_ADDRESS=0x30008000 &UBOOT\_EXECUTED\_ADDRESS=0x33E00000 sYmbol.RESet MMU.RESet RESet SYStem.CPU ARM926EJ SYStem.Option EnReset on SYStem.Option waitreset on SYStem.Option mmu OFF SYStem.Option dacr on SYStem.Option ResBreak OFF ;TrOnChip.Reset TrOnChip.Set FIQ OFF

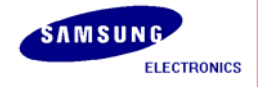

| S3C2412. | S3C2443, | S3C2450, | S3C6400, | S3C6410(OR | S3C6430), | S3C6430 / | AP Development / | 1 |
|----------|----------|----------|----------|------------|-----------|-----------|------------------|---|
|          |          |          |          |            |           |           |                  |   |

| TrOnChip.Set IRQ OFF                        |                         |
|---------------------------------------------|-------------------------|
| TrOnChip.Set DABORT OFF                     |                         |
| TrOnChip.Set PABORT OFF                     |                         |
| TrOnChip.Set SWI OFF                        |                         |
| TrOnChip.Set UNDEF OFF                      |                         |
|                                             |                         |
| Screen.Always                               |                         |
|                                             |                         |
| system.JTAGCLOCK RTCK                       |                         |
|                                             |                         |
| print "(1/4) system going up"               |                         |
| SYStem.Up                                   |                         |
|                                             |                         |
| ;~~~~~~~~~~~~~~~~~~~~~~~~~~~~~~~~~~~~~~     | ~~~~~~                  |
| ; Initialize S3C2412                        |                         |
| ;~~~~~~~~~~~~~~~~~~~~~~~~~~~~~~~~~~~~~~     | ~~~~~~                  |
| ;~~~~~~~~~~~~~~~~~~~~~~~~~~~~~~~~~~~~~~     |                         |
| ; system configuration                      |                         |
| ;~~~~~~~~~~~~~~~~~~~~~~~~~~~~~~~~~~~~~~     | ~~~~~~                  |
| ;disable watchdog                           |                         |
| data.set SD:0x53000000 %LE %LONG 0x0        |                         |
|                                             |                         |
| ;ebi                                        |                         |
| data.set SD:0x48800004 %LE %LONG 0xcc       |                         |
|                                             |                         |
| ;r.s cpsr (r(cpsr)&0xfffff00) 0xd3          |                         |
|                                             |                         |
| ;set CLOCK                                  |                         |
| data.set SD:0x4C000014 %LE %LONG 0x65       | ;CLKDiv 1:2:4           |
| data.set SD:0x4C000004 %LE %LONG 0x0002a011 | ;MPLL - 200MHz, PLL off |
| data.set SD:0x4C00001C %LE %LONG 0x00000030 | ;CLK Source ?           |

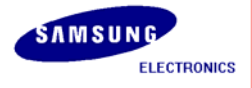

| S3C2412, S3C2443, S3C2450, S3C6400, S3C6410(OR S3C6430), S3C6 | i430 / AP Development /       |
|---------------------------------------------------------------|-------------------------------|
| data.set SD:0x4C000008 %LE %LONG 0x00040070                   | ;UPLL - 96MHz                 |
| ;SDRAM Initialization                                         |                               |
| ; 1st : Configuration Register                                |                               |
| data.set SD:0x48000000 %LE %LONG 0x48904                      | ; BANKCFG                     |
| data.set SD:0x48000004 %LE %LONG 0x40                         | ; BANKCON1 - Mobile DRAM      |
| Controller                                                    |                               |
| data.set SD:0x48000008 %LE %LONG 0x57003a                     | ; BANKCON2 - Timing Parameter |
| data.set SD:0x4800000c %LE %LONG 0x80000030                   | ; BANKCON3 - EMRS Register    |
|                                                               |                               |
| ;2nd : make refresh cycle 32clk                               |                               |
| data.set 0x48000010 %LONG 0xff                                |                               |
|                                                               |                               |
| ;3rd : wait 120clk                                            |                               |
| r.s r0 r(r0)                                                  |                               |
|                                                               |                               |
| ;4th : issue MRS                                              |                               |
| data.set SD:0x48000004 %LE %LONG 0x42                         |                               |
|                                                               |                               |
| ;5th : set normal operation refresh cycle                     |                               |
| data.set SD:0x48000010 %LE %LONG 0x313                        |                               |
|                                                               |                               |
| ;6th : issue EMRS                                             |                               |
| data.set SD:0x48000004 %LE %LONG 0x43                         |                               |
|                                                               |                               |
| ;7th : issue Normal mode                                      |                               |
| data.set SD:0x48000004 %LE %LONG 0x40                         |                               |
|                                                               |                               |
| ;SSMC for OneNAND                                             |                               |
| data.set SD:0x4F000034 %LE %LONG 0x00303012                   |                               |
| data.set SD:0x4F000204 %LE %LONG 0x3                          |                               |

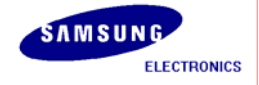

| data.set SD:0x4F000024 %LE %LONG 0xe                  |  |  |  |  |
|-------------------------------------------------------|--|--|--|--|
| data.set SD:0x4F000028 %LE %LONG 0xe                  |  |  |  |  |
|                                                       |  |  |  |  |
| ;~~~~~~~~~~~~~~~~~~~~~~~~~~~~~~~~~~~~~~               |  |  |  |  |
| ; Load the IMAGE of U-boot                            |  |  |  |  |
| ;~~~~~~~~~~~~~~~~~~~~~~~~~~~~~~~~~~~~~~               |  |  |  |  |
| print "(2/4) uboot loading"                           |  |  |  |  |
|                                                       |  |  |  |  |
| Data.LOAD.Binary &UBOOT_IMAGE &UBOOT_EXECUTED_ADDRESS |  |  |  |  |
| Data.LOAD.Binary &UBOOT_IMAGE &UBOOT_LOADED_ADDRESS   |  |  |  |  |
|                                                       |  |  |  |  |
| ;1st magic code for burng U-Boot                      |  |  |  |  |
| data.set SD:0x30000000 %LE %LONG 0x24564236           |  |  |  |  |
| -2nd magic code for burng U-Boot                      |  |  |  |  |
| $\frac{1}{2}$                                         |  |  |  |  |
| Gata.set 3D.0x30000004 /ale /along 0x20/04310         |  |  |  |  |
|                                                       |  |  |  |  |
| ,<br>; kenrel break & run                             |  |  |  |  |
| ·<br>·~~~~~~~~~~~~~~~~~~~~~~~~~~~~~~~~~~~             |  |  |  |  |
| print "(3/4) wait booting up"                         |  |  |  |  |
|                                                       |  |  |  |  |
| Register.Set pc &UBOOT_EXECUTED_ADDRESS               |  |  |  |  |
|                                                       |  |  |  |  |
| go                                                    |  |  |  |  |
|                                                       |  |  |  |  |
| wait 3.s                                              |  |  |  |  |
| break                                                 |  |  |  |  |
|                                                       |  |  |  |  |
| &value=data.long(a:0x3000000)                         |  |  |  |  |
|                                                       |  |  |  |  |

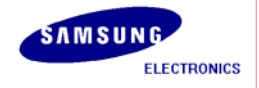

```
S3C2412, S3C2443, S3C2450, S3C6400, S3C6410(OR S3C6430), S3C6430 / AP Development /
```

```
if &value==0x27051956
(
print "(4/4) U-boot has been burned successfully. The board will reboot ..."
SYStem.Up
go
enddo
)
print "Burning U-boot failed."
enddo
```

#### 4.3.2 SMDK2443

The burning script is "Burning\_uboot\_for\_s3c2443.cmm" as follows:

```
; CMM file for burning U-boot to SAMSUNG S3C2443
; COpyrighted by SAMSUNG Electronics
; copyrighted by SAMSUNG Electronics
; For path to U-boot
&UBOOT_IMAGE="Y:\ttpboot\u-boot.bin"
&UBOOT_LOADED_ADDRESS=0x30008000
&UBOOT_EXECUTED_ADDRESS=0x33E00000
;------;
; Project Path ; ;
------;
area.create A000 80. 05.
```

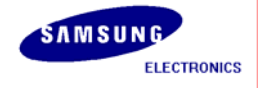

| area.view A000                             |                              |
|--------------------------------------------|------------------------------|
| area.select A000                           |                              |
|                                            |                              |
| ;                                          | ;                            |
| ; Configuring JTAG interface               | ;                            |
| ;                                          | ;                            |
| print "Reset System"                       |                              |
| SYStem.Down                                |                              |
| sYmbol.RESet                               |                              |
| sys.reset                                  |                              |
| MMU.RESet                                  |                              |
|                                            |                              |
| print "Configuring S3C2443"                |                              |
| SYStem.CPU arm920T                         |                              |
| SYStem.JtagClock 10M                       |                              |
| SYStem.Option EnReset OFF                  |                              |
| SYStem.Option WaitReset OFF                |                              |
| SYStem.Option ResBreak OFF                 |                              |
| SYStem.Option dacr on                      |                              |
|                                            |                              |
| print "system going up"                    |                              |
| SYStem.Up                                  |                              |
|                                            |                              |
| ;                                          | ;                            |
| ; System controller setting                | ;                            |
| ;                                          | ;                            |
| print "Clock & Timer setting"              |                              |
| Register.Set cpsr (r(cpsr)&0xfffff00) 0xd3 |                              |
|                                            |                              |
| Data.Set SD:0x53000000 %LE %LONG 0x0       | ;disable watchdog            |
| Data.Set SD:0x4C000024 %LE %LONG 0x1D      | ;set clkdiv(1:4:8) - CLKDIV0 |

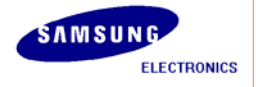

| Data.Set SD:0x4C000010 %LE %LONG 0x5C0301       | ;MpII:400MHz(92,3,1) - MPLLCON |
|-------------------------------------------------|--------------------------------|
| Data.Set SD:0x4C000018 %LE %LONG 0x280101       | ;Epll:96MHz(40,1,1) - EPLLCON  |
| Data.Set SD:0x4C000020 %LE %LONG 0x10           | ;MPLL output                   |
|                                                 |                                |
| Data.Set SD:0x560000e0 %LE %LONG 0xaaaaaaaa     | ;GPKCON to SDATA[31:16],       |
| ;because default v                              | alue is input                  |
| ;                                               | ;                              |
| ; SDRAM Initialization                          | ;                              |
| ;                                               | ;                              |
| print "SDRAM Initialization"                    |                                |
| print "Select memory type 1) mSDRAM, 2) mDDR SD | RAM"                           |
| print "select the number : "                    |                                |
| enter &choice                                   |                                |
|                                                 |                                |
| if &choice==1 ; mSDR                            |                                |
| (                                               |                                |
| ;1st : configuration register                   |                                |
| d.s SD:0x48000000 %LE %LONG 0x48904 ; BANKCFG   |                                |
| d.s SD:0x48000004 %LE %LONG 0x40 ; BANKCON1 -   | mobile dram controller         |
| )                                               |                                |
| else if &choice==2 ; mDDR                       |                                |
| (                                               |                                |
| ;1st : configuration register                   |                                |
| d.s SD:0x48000000 %LE %LONG 0x4920D ; BANKCFG   |                                |
| d.s SD:0x48000004 %LE %LONG 0x44000040 ; BANK(  | CON1 - mobile dram controller  |
| )                                               |                                |
|                                                 |                                |
| ;2nd                                            |                                |
| d.s SD:0x48000008 %LE %LONG 0x57003a ; BANKCO   | N2 - timing parameter          |
| d.s SD:0x4800000c %LE %LONG 0x80000030 ; BANK0  | CON3 - EMRS register           |
|                                                 |                                |

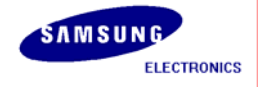

| ;3rd : issue precharge all command                    |
|-------------------------------------------------------|
| d.s SD:0x48000004 %LE %LONG 0x41                      |
|                                                       |
| ;4th : make refresh cycle 255clk                      |
| d.s SD:0x48000010 %LE %LONG 0xff                      |
|                                                       |
| :5th : wait 2 auto-refresh cycle: 120clk?             |
| r s r 0 r(r 0)                                        |
|                                                       |
| :6th : issue MRS                                      |
|                                                       |
|                                                       |
| ·7th · set normal operation refresh cycle             |
| $d_{c}$ SD:0/48000010 % E % ONC 0/212                 |
|                                                       |
|                                                       |
|                                                       |
| a.s SD:0x48000004 %LE %LONG 0x43                      |
|                                                       |
| ,9th : issue Normal mode                              |
| d.s SD:0x48000004 %LE %LONG 0x40                      |
|                                                       |
| print "DRAM Initialization done"                      |
|                                                       |
|                                                       |
| ;~~~~~~~~~~~~~~~~~~~~~~~~~~~~~~~~~~~~~~               |
| ; Load the IMAGE of U-boot                            |
| ;~~~~~~~~~~~~~~~~~~~~~~~~~~~~~~~~~~~~~~               |
| print "(2/4) uboot loading"                           |
|                                                       |
| Data.LOAD.Binary &UBOOT_IMAGE &UBOOT_EXECUTED_ADDRESS |
| Data.LOAD.Binary &UBOOT_IMAGE &UBOOT_LOADED_ADDRESS   |

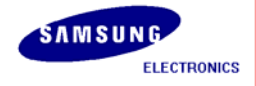

| ;1st magic code for burng U-Boot                                                 |
|----------------------------------------------------------------------------------|
| data.set SD:0x30000000 %LE %LONG 0x24564236                                      |
| ;2nd magic code for burng U-Boot                                                 |
| data.set SD:0x30000004 %LE %LONG 0x20764316                                      |
| ;~~~~~~~~~~~~~~~~~~~~~~~~~~~~~~~~~~~~~~                                          |
| ; kenrel break & run                                                             |
| ;~~~~~~~~~~~~~~~~~~~~~~~~~~~~~~~~~~~~~~                                          |
| print "(3/4) wait booting up"                                                    |
| Register.Set pc &UBOOT_EXECUTED_ADDRESS                                          |
|                                                                                  |
| go                                                                               |
| wait 3.s                                                                         |
| break                                                                            |
| &value=data.long(a:0x3000000)                                                    |
|                                                                                  |
| if &value==0x27051956                                                            |
| (                                                                                |
| print "(4/4) U-boot of 2443 has been burned successfully. The board will reboot" |
| system.mode.go                                                                   |
| )                                                                                |
| else                                                                             |
| (                                                                                |
| print "Burning U-boot failed. value = &value"                                    |
| )                                                                                |

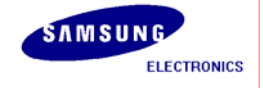

enddo

#### 4.3.3 SMDK2450

The burning script is "Burning\_uboot\_for\_s3c2443.cmm" as follows:

| ;~~~~~~~~~~~~~~~~~~~~~~~~~~~~~~~~~~~~~~                      | ~~~~~; |
|--------------------------------------------------------------|--------|
| ;                                                            |        |
| ; CMM file for burning U-boot to SAMSUNG S3C2450             |        |
| ;                                                            |        |
| ; Copyrighted by SAMSUNG Electronics                         |        |
| ;                                                            |        |
| ;~~~~~~~~~~~~~~~~~~~~~~~~~~~~~~~~~~~~~~                      | ~~~~~; |
|                                                              |        |
| ; For path to U-boot                                         |        |
| &UBOOT_IMAGE="W:\working\u-boot\s3c-u-boot-1.1.6\u-boot.bin" |        |
| &UBOOT_LOADED_ADDRESS=0x30008000                             |        |
| &UBOOT_EXECUTED_ADDRESS=0x33E00000                           |        |
|                                                              |        |
| ;;                                                           |        |
| ; Project Path                                               | ;      |
| ;;                                                           |        |
| area.create A000 80. 05.                                     |        |
| area.view A000                                               |        |
| area.select A000                                             |        |
|                                                              |        |
| ;;                                                           |        |
| ; Configuring JTAG interface ;                               |        |
| ;;                                                           |        |
| print "Reset System"                                         |        |
| SYStem.Down                                                  |        |

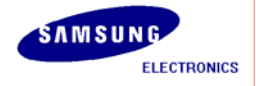

| sYmbol.RESet                               |                   |
|--------------------------------------------|-------------------|
| sys.reset                                  |                   |
| MMU.RESet                                  |                   |
|                                            |                   |
| print "Configuring S3C2450"                |                   |
| SYStem.CPU arm926EJ                        |                   |
| SYStem.JtagClock RTCK                      |                   |
| SYStem.Option EnReset ON                   |                   |
| SYStem.Option WaitReset ON                 |                   |
| SYStem.Option ResBreak OFF                 |                   |
| SYStem.Option dacr on                      |                   |
| SYStem.Option AMBA on                      |                   |
|                                            |                   |
| TrOnChip.Reset                             |                   |
| TrOnChip.Set FIQ OFF                       |                   |
| TrOnChip.Set IRQ OFF                       |                   |
| TrOnChip.Set DABORT OFF                    |                   |
| TrOnChip.Set PABORT OFF                    |                   |
| TrOnChip.Set SWI OFF                       |                   |
| TrOnChip.Set UNDEF OFF                     |                   |
|                                            |                   |
| print "system going up"                    |                   |
| SYStem.Up                                  |                   |
|                                            |                   |
| ;                                          | ;                 |
| ; System controller setting                | ;                 |
| ;                                          | ;                 |
| print "Clock & Timer setting"              |                   |
| Register.Set cpsr (r(cpsr)&0xfffff00) 0xd3 |                   |
|                                            |                   |
| Data.Set SD:0x53000000 %LE %LONG 0x0       | ;disable watchdog |
|                                            |                   |

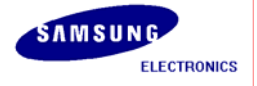

| Data.Set SD:0x4C000024 %LE %LONG 0x1D            | ;set clkdiv(1:4:8) - CLKDIV0   |
|--------------------------------------------------|--------------------------------|
| Data.Set SD:0x4C000010 %LE %LONG 0x5C0301        | ;Mpll:400MHz(92,3,1) - MPLLCON |
| Data.Set SD:0x4C000018 %LE %LONG 0x280101        | ;Epll:96MHz(40,1,1) - EPLLCON  |
| Data.Set SD:0x4C000020 %LE %LONG 0x10            | ;MPLL output                   |
| Data.Set SD:0x560000e0 %LE %LONG 0xaaaaaaaa      | ;GPKCON to SDATA[31:16],       |
| ;                                                | ;                              |
| ; SDRAM Initialization                           | ;                              |
| ;                                                | ;                              |
| print "SDRAM Initialization"                     |                                |
| print "Select memory type 1) mSDRAM, 2) mDDR SDI | RAM"                           |
| print "select the number : "                     |                                |
| enter &choice                                    |                                |
|                                                  |                                |
| if &choice==1 ; mSDR                             |                                |
| (                                                |                                |
| ;1st : configuration register                    |                                |
| d.s SD:0x48000000 %LE %LONG 0x48904 ; BANKCFG    |                                |
| d.s SD:0x48000004 %LE %LONG 0x40 ; BANKCON1 -    | mobile dram controller         |
| )                                                |                                |
| else if &choice==2 ; mDDR                        |                                |
| (                                                |                                |
| ;1st : configuration register                    |                                |
| d.s SD:0x48000000 %LE %LONG 0x4920D ; BANKCFG    |                                |
| d.s SD:0x48000004 %LE %LONG 0x44000040 ; BANKC   | ON1 - mobile dram controller   |
| )                                                |                                |
|                                                  |                                |
| ;2nd                                             |                                |
| d.s SD:0x48000008 %LE %LONG 0x57003a ; BANKCO    | N2 - timing parameter          |
| d.s SD:0x4800000c %LE %LONG 0x80000030 ; BANKC   | ON3 - EMRS register            |
|                                                  |                                |
| ;3rd : issue precharge all command               |                                |
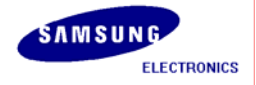

| d.s SD:0x48000004 %LE %LONG 0x41                      |
|-------------------------------------------------------|
| ;4th : make refresh cycle 255clk                      |
| d.s SD:0x48000010 %LE %LONG 0xff                      |
| ;5th : wait 2 auto-refresh cycle: 120clk?             |
| r.s r0 r(r0)                                          |
| ;6th : issue MRS                                      |
| d.s SD:0x48000004 %LE %LONG 0x42                      |
| ;7th : set normal operation refresh cycle             |
| d.s SD:0x48000010 %LE %LONG 0x313                     |
| ;8th : issue EMRS                                     |
| d.s SD:0x48000004 %LE %LONG 0x43                      |
| ;9th : issue Normal mode                              |
| d.s SD:0x48000004 %LE %LONG 0x40                      |
| print "DRAM Initialization dong."                     |
|                                                       |
|                                                       |
| ;~~~~~~~~~~~~~~~~~~~~~~~~~~~~~~~~~~~~~                |
| ; Load the IMAGE of U-boot                            |
| print "(2/4) uboot loading"                           |
| Data.LOAD.Binary &UBOOT_IMAGE &UBOOT_EXECUTED_ADDRESS |
| Data.LOAD.Binary &UBOOT_IMAGE &UBOOT_LOADED_ADDRESS   |
|                                                       |

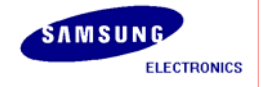

| ;1st magic code for burng u-boot                                                 |
|----------------------------------------------------------------------------------|
| data.set SD:0x30000000 %LE %LONG 0x24564236                                      |
|                                                                                  |
| ;2nd magic code for burng u-boot                                                 |
| data.set SD:0x30000004 %LE %LONG 0x20764316                                      |
|                                                                                  |
|                                                                                  |
| ,~~~~~~~~~~~~~~~~~~~~~~~~~~~~~~~~~~~~~~                                          |
| ; kenrel break & run                                                             |
| ;~~~~~~~~~~~~~~~~~~~~~~~~~~~~~~~~~~~~~~                                          |
| print "(3/4) wait booting up"                                                    |
|                                                                                  |
| Register.Set pc &UBOOT_EXECUTED_ADDRESS                                          |
|                                                                                  |
| go                                                                               |
|                                                                                  |
| wait 3 s                                                                         |
| break                                                                            |
|                                                                                  |
| 81voluar data lang(2:0v2000000)                                                  |
|                                                                                  |
| print "value = &value"                                                           |
|                                                                                  |
| if &value==0x27051956                                                            |
| (                                                                                |
| print "(4/4) U-boot of 2443 has been burned successfully. The board will reboot" |
| system.mode.go                                                                   |
| )                                                                                |
| else                                                                             |
|                                                                                  |
| print "Burning U-boot failed, value = &value"                                    |
|                                                                                  |
|                                                                                  |
|                                                                                  |

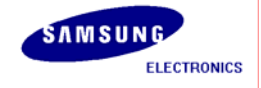

enddo

## 4.3.4 SMDK6400

The burning script is "Burning\_uboot\_for\_s3c6400.cmm" as follows:

| ;~~~~~~~~~~~~~~~~~~~~~~~~~~~~~~~~~~~~~~          |
|--------------------------------------------------|
| ~~~~~~;                                          |
| ;                                                |
| ; CMM file for burning U-boot to SAMSUNG S3C6400 |
| ;                                                |
| ; Copyrighted by SAMSUNG Electronics             |
| ;                                                |
| ;~~~~~~~~~~~~~~~~~~~~~~~~~~~~~~~~~~~~~~          |
| ~~~~~~~;                                         |
| ; For path to U-boot                             |
| &UBOOT_ORG="Y:₩tftpboot₩u-boot.bin"              |
| &UBOOT_LOADED_ADDRESS=0x50008000                 |
| &UBOOT_EXECUTED_ADDRESS=0x57E00000               |
|                                                  |
| ;;                                               |
| ; Configuring JTAG interface ;                   |
| ;;                                               |
| print "Resest System"                            |
| RESet                                            |
| SYStem.Down                                      |
| sYmbol.RESet                                     |
| SYStem.RESet                                     |
| MMU.RESet                                        |
|                                                  |
| print "Configuring S3C6400"                      |
| SYStem.CPU arm1176jzf                            |

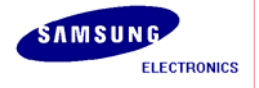

| SYStem.JC RICK                             |                                          |
|--------------------------------------------|------------------------------------------|
| SYStem.Option mmu off                      |                                          |
| SYStem.Option dacr on                      |                                          |
| SYStem.Option enreset off                  |                                          |
| SYStem.Option trst on                      |                                          |
| SYStem.MultiCore IRPRE 4                   | ;IR core C                               |
| SYStem.MultiCore DRPRE 1                   | ;count of Codre                          |
| SYStem.MultiCore ETBIRPOST 5               | ;setting for ETB                         |
| SYStem.MultiCore ETBDRPOST 1               |                                          |
|                                            |                                          |
| print "System going up"                    |                                          |
| SYStem.up                                  |                                          |
|                                            |                                          |
| ;                                          | ;                                        |
| ; System controller setting                | ;                                        |
| ;                                          | ;                                        |
| print "Clock & Timer setting"              |                                          |
| Register.Set cpsr (r(cpsr)&0xfffff00) 0xd3 |                                          |
| PER.S C15:0x42F %LE %LONG 0x70000013       | ; Peripheral Port Enable                 |
| Data.Set SD:0x7e004000 %LE %LONG 0x0       | ; Disable Watchdog                       |
|                                            |                                          |
| ;Data.Set SD:0x7e00f120 %LE %LONG 0x1000   | ; CS0:16bit, Mem1:32bit, CS2=SROMC       |
| Data.Set SD:0x7e00f120 %LE %LONG 0x0003    | ; CS0:8 bit, Mem1:32bit, CS2=NAND        |
| ;Data.Set SD:0x7e00f120 %LE %LONG 0x1002   | ; CS0:16bit, Mem1:32bit, CS2=OND         |
|                                            |                                          |
| print "Operating Mode Change to Sync. Mode |                                          |
| Data.Set SD:0x7e00f900 %LE %LONG 0x805E    | ; Change SYNCMUX[6] to "1"               |
| wait 1000.us                               | ; Wait for a while                       |
| Data.Set SD:0x7e00f900 %LE %LONG 0x80DE    | ; Assert SYNCREQ&VICSYNCEN to "1"(rb1004 |
| modify)                                    |                                          |
| wait 1000.us                               | ; while Others[11:8] to 0xF              |

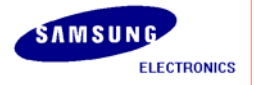

| Data.Set SD:0x7e00f000 %LE %LONG 0xffff     | ; APLL LockTime                            |
|---------------------------------------------|--------------------------------------------|
| Data.Set SD:0x7e00f004 %LE %LONG 0xffff     | ; MPLL LockTime                            |
| Data.Set SD:0x7e00f020 %LE %LONG 0x1047310  | ; ARMCLK:HCLK:PCLK = 1:4:16                |
| Data.Set SD:0x7e00f00c %LE %LONG 0x81900302 | ; A:400, P:3, S:2 => 400MHz                |
| Data.Set SD:0x7e00f010 %LE %LONG 0x81900303 | ; M:400, P:3, S:3 => 200MHz                |
|                                             |                                            |
| Data.Set SD:0x7e00f01c %LE %LONG 0x3        | ; APLL,MPLL Clock Select                   |
|                                             |                                            |
|                                             |                                            |
| ;                                           | ;                                          |
| ; DRAM Initialization                       | ;                                          |
| ;                                           | ;                                          |
| print "DRAM Initialization"                 |                                            |
| Data.Set SD:0x7e001004 %LE %LONG 0x4        | ; Enter the Config State                   |
| Data.Set SD:0x7e001010 %LE %LONG 0x30C      | ; Refresh Period register (7800ns), 100MHz |
| 0x30E                                       |                                            |
| ;Data.Set SD:0x7e001010 %LE %LONG 0x40E     | ; Refresh Period register (7800ns), 133MHz |
| 0x40E                                       |                                            |
| Data.Set SD:0x7e001014 %LE %LONG 0x6        | ; CAS Latency = 3                          |
| Data.Set SD:0x7e001018 %LE %LONG 0x1 ; T_DQ | SS                                         |
| Data.Set SD:0x7e00101c %LE %LONG 0x2 ; T_MR | RD                                         |
| Data.Set SD:0x7e001020 %LE %LONG 0x7        | ; T_RAS(45ns)                              |
| Data.Set SD:0x7e001024 %LE %LONG 0xA        | ; T_RC(67.5ns)                             |
| Data.Set SD:0x7e001028 %LE %LONG 0xC        | ; T_RCD(22.5ns) = 4, Scheduled RCD = $1$   |
| Data.Set SD:0x7e00102C %LE %LONG 0x10B      | ; T_RFC(80ns) = 11, Scheduled RFC= 8       |
| Data.Set SD:0x7e001030 %LE %LONG 0xC        | ; T_RP(22.5ns) = 4, Scheduled RP = $1$     |
| Data.Set SD:0x7e001034 %LE %LONG 0x3        | ; T_RRD(15ns)=3                            |
| Data.Set SD:0x7e001038 %LE %LONG 0x3        | ; T_WR(15ns)=3                             |
| Data.Set SD:0x7e00103C %LE %LONG 0x2        | ; T_WTR                                    |
| Data.Set SD:0x7e001040 %LE %LONG 0x2        | ; T_XP (1tck + tIS(1.5ns))                 |

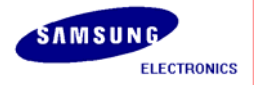

| Data.Set SD:0x7e00104   | 4 %LE %LONG 0x11                        | ; T_XSR(120ns)                               |
|-------------------------|-----------------------------------------|----------------------------------------------|
| Data.Set SD:0x7e00104   | 8 %LE %LONG 0x11                        | ; T_ESR                                      |
|                         |                                         |                                              |
| print "Memory Configu   | uration Register"                       |                                              |
| Data.Set SD:0x7e00100   | C %LE %LONG 0x00010                     | 012 ; 1 CKE, 1Chip, 4burst, Always, AP[10],  |
| ROW/Column bit          |                                         |                                              |
| print "Memory Configu   | uration Register 2"                     |                                              |
| Data.Set SD:0x7e00104   | C %LE %LONG 0x0B41                      | ; Read delay 1 Cycle, mDDR, 32bit, Sync.     |
| print "Chip 0 Configura | ation"                                  |                                              |
| Data.Set SD:0x7e00120   | 0 %LE %LONG 0x150F8                     | ; Bank-ROW-Column, 0x5000_0000 ~ 0x57ff_ffff |
| (128MB)                 |                                         |                                              |
|                         |                                         |                                              |
| print "Memory Direct (  | Command"                                |                                              |
| Data.Set SD:0x7e00100   | 8 %LE %LONG 0xc0000                     | ; Chip0 Direct Command :NOP5                 |
| Data.Set SD:0x7e00100   | 8 %LE %LONG 0x0                         | ; Chip0 Direct Command :PreCharge all        |
| Data.Set SD:0x7e00100   | 8 %LE %LONG 0x40000                     | ; Chip0 Direct Command :AutoRefresh          |
| Data.Set SD:0x7e00100   | 8 %LE %LONG 0x40000                     | ; Chip0 Direct Command :AutoRefresh          |
| Data.Set SD:0x7e00100   | 8 %LE %LONG 0xA0000                     | ; EMRS, DS:Full, PASR:Full                   |
| Data.Set SD:0x7e00100   | 8 %LE %LONG 0x80032                     | ; MRS, CAS3, BL4                             |
| Data.Set SD:0x7e00100   | 4 %LE %LONG 0x0                         | ; Enable DMC1                                |
|                         |                                         |                                              |
| ;~~~~~~~~~~~~           | ~~~~~~~                                 | ~~~~~~~~~~~~~~~~~~~~~~~~~~~~~~~~~~~~~~~      |
| ~~~~~;                  |                                         |                                              |
| ; Load the IMAGE of U   | -boot                                   |                                              |
| ;~~~~~~~~~~~~           | ~~~~~~~~~~~~~~~~~~~~~~~~~~~~~~~~~~~~~~~ | ~~~~~~~~~~~~~~~~~~~~~~~~~~~~~~~~~~~~~~~      |
| ~~~~~;                  |                                         |                                              |
| print "(2/4) uboot load | ing"                                    |                                              |
| Data.LOAD.Binary        | &UBOOT_ORG &UBOO                        | DT_EXECUTED_ADDRESS                          |
| ;Data.LOAD.Binary       | &UBOOT_IMAGE                            | &UBOOT_EXECUTED_ADDRESS                      |
| Data.LOAD.Binary        | &UBOOT_IMAGE                            | &UBOOT_LOADED_ADDRESS                        |
| Data.LOAD.ELF           | &UBOOT_CODE /ABSLI                      | FETIMES /gnu /nocode /STRIPPART 3.           |

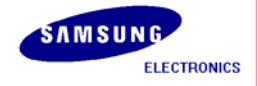

;1st magic code for burng U-Boot Data.Set SD:0x50000000 %LE %LONG 0x24564236

;2nd magic code for burng U-Boot Data.Set SD:0x50000004 %LE %LONG 0x20764316

Break & Run

print "(3/4) wait booting up....."

Register.Set pc &UBOOT\_EXECUTED\_ADDRESS

go

wait 3.s break

&value=data.long(a:0x5000000)

if &value==0x27051956

#### (

print "(4/4) U-boot of S3C6400 has been burned successfully. The board will reboot ..."

system.mode.go

)

else

print "Burning U-boot failed. value = &value"

. ١

(

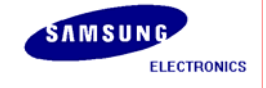

enddo

# 4.3.5 SMDK6410(or SMDK6430)

The burning script is "Burning\_uboot\_for\_S3C6410(or S3C6430).cmm" as follows:

| ;~~~~~~~~~~~~~~~~~~~~~~~~~~~~~~~~~~~~~~                      |
|--------------------------------------------------------------|
| ~~~~~~~;                                                     |
| ;                                                            |
| ; CMM file for burning U-boot to SAMSUNG S3C6410(OR S3C6430) |
| ;                                                            |
| ; Copyrighted by SAMSUNG Electronics                         |
| ;                                                            |
| ·~~~~~~~~~~~~~~~~~~~~~~~~~~~~~~~~~~~~~                       |
| ~~~~~~~;                                                     |
| ; For path to U-boot                                         |
| &UBOOT_ORG="Y:\thetattracketter:wtftpboot\u00edu-boot.bin"   |
| &UBOOT_LOADED_ADDRESS=0x50008000                             |
| &UBOOT_EXECUTED_ADDRESS=0x57E00000                           |
|                                                              |
| ;;                                                           |
| ; Configuring JTAG interface ;                               |
| ;;                                                           |
| print "Resest System"                                        |
| RESet                                                        |
| SYStem.Down                                                  |
| sYmbol.RESet                                                 |
| SYStem.RESet                                                 |
| MMU.RESet                                                    |
|                                                              |
| print "Configuring S3C6410(OR S3C6430)"                      |

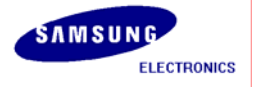

| SYStem.CPU arm1176jzf                      |                                          |
|--------------------------------------------|------------------------------------------|
| SYStem.JC RTCK                             |                                          |
| SYStem.Option mmu off                      |                                          |
| SYStem.Option dacr on                      |                                          |
| SYStem.Option enreset off                  |                                          |
| SYStem.Option trst on                      |                                          |
| SYStem.MultiCore IRPRE 4                   | ;IR core C                               |
| SYStem.MultiCore DRPRE 1                   | ;count of Codre                          |
| SYStem.MultiCore ETBIRPOST 5               | ;setting for ETB                         |
| SYStem.MultiCore ETBDRPOST 1               |                                          |
|                                            |                                          |
| print "System going up"                    |                                          |
| SYStem.up                                  |                                          |
|                                            |                                          |
| ;                                          | ;                                        |
| ; System controller setting                | ;                                        |
| ;                                          | ;                                        |
| print "Clock & Timer setting"              |                                          |
| Register.Set cpsr (r(cpsr)&0xfffff00) 0xd3 |                                          |
| PER.S C15:0x42F %LE %LONG 0x70000013       | ; Peripheral Port Enable                 |
| Data.Set SD:0x7e004000 %LE %LONG 0x0       | ; Disable Watchdog                       |
|                                            |                                          |
| ;Data.Set SD:0x7e00f120 %LE %LONG 0x1000   | ; CS0:16bit, Mem1:32bit, CS2=SROMC       |
| Data.Set SD:0x7e00f120 %LE %LONG 0x0003    | ; CS0:8 bit, Mem1:32bit, CS2=NAND        |
| ;Data.Set SD:0x7e00f120 %LE %LONG 0x1002   | ; CS0:16bit, Mem1:32bit, CS2=OND         |
|                                            |                                          |
| print "Operating Mode Change to Sync. Mode |                                          |
| Data.Set SD:0x7e00f900 %LE %LONG 0x805E    | ; Change SYNCMUX[6] to "1"               |
| wait 1000.us                               | ; Wait for a while                       |
| Data.Set SD:0x7e00f900 %LE %LONG 0x80DE    | ; Assert SYNCREQ&VICSYNCEN to "1"(rb1004 |
| modify)                                    |                                          |
|                                            |                                          |

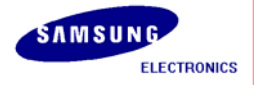

| wait 1000 us · while                        | Others[11:8] to 0xF                        |
|---------------------------------------------|--------------------------------------------|
| ,                                           |                                            |
| Data.Set SD:0x7e00f000 %LE %LONG 0xffff     | ; APLL LockTime                            |
| Data.Set SD:0x7e00f004 %LE %LONG 0xffff     | ; MPLL LockTime                            |
| Data.Set SD:0x7e00f020 %LE %LONG 0x1047310  | ; ARMCLK:HCLK:PCLK = 1:4:16                |
| Data.Set SD:0x7e00f00c %LE %LONG 0x81900302 | ; A:400, P:3, S:2 => 400MHz                |
| Data.Set SD:0x7e00f010 %LE %LONG 0x81900303 | ; M:400, P:3, S:3 => 200MHz                |
|                                             |                                            |
| Data.Set SD:0x7e00f01c %LE %LONG 0x3        | ; APLL,MPLL Clock Select                   |
|                                             |                                            |
|                                             |                                            |
| ;                                           | ;                                          |
| ; DRAM Initialization                       | ;                                          |
| ;                                           | ;                                          |
| print "DRAM Initialization"                 |                                            |
| Data.Set SD:0x7e001004 %LE %LONG 0x4        | ; Enter the Config State                   |
| Data.Set SD:0x7e001010 %LE %LONG 0x30C      | ; Refresh Period register (7800ns), 100MHz |
| 0x30E                                       |                                            |
| ;Data.Set SD:0x7e001010 %LE %LONG 0x40E     | ; Refresh Period register (7800ns), 133MHz |
| 0x40E                                       |                                            |
| Data.Set SD:0x7e001014 %LE %LONG 0x6        | ; CAS Latency = 3                          |
| Data.Set SD:0x7e001018 %LE %LONG 0x1 ; T_DQ | 2SS                                        |
| Data.Set SD:0x7e00101c %LE %LONG 0x2 ; T_MF | RD                                         |
| Data.Set SD:0x7e001020 %LE %LONG 0x7        | ; T_RAS(45ns)                              |
| Data.Set SD:0x7e001024 %LE %LONG 0xA        | ; T_RC(67.5ns)                             |
| Data.Set SD:0x7e001028 %LE %LONG 0xC        | ; T_RCD(22.5ns) = 4, Scheduled RCD = $1$   |
| Data.Set SD:0x7e00102C %LE %LONG 0x10B      | ; T_RFC(80ns) = 11, Scheduled RFC= 8       |
| Data.Set SD:0x7e001030 %LE %LONG 0xC        | ; $T_RP(22.5ns) = 4$ , Scheduled RP = 1    |
| Data.Set SD:0x7e001034 %LE %LONG 0x3        | ; T_RRD(15ns)=3                            |
| Data.Set SD:0x7e001038 %LE %LONG 0x3        | ; T_WR(15ns)=3                             |
| Data.Set SD:0x7e00103C %LE %LONG 0x2        | ; T_WTR                                    |

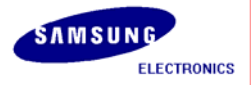

| Data.Set SD:0x7e00104   | 0 %LE %LONG 0x2      | ; T_XP (1tck + tIS(1.5ns))                   |
|-------------------------|----------------------|----------------------------------------------|
| Data.Set SD:0x7e00104   | 4 %LE %LONG 0x11     | ; T_XSR(120ns)                               |
| Data.Set SD:0x7e00104   | 18 %LE %LONG 0x11    | ; T_ESR                                      |
|                         |                      |                                              |
| print "Memory Configu   | uration Register"    |                                              |
| Data.Set SD:0x7e00100   | C %LE %LONG 0x00010  | 012 ; 1 CKE, 1Chip, 4burst, Always, AP[10],  |
| ROW/Column bit          |                      |                                              |
| print "Memory Configu   | uration Register 2"  |                                              |
| Data.Set SD:0x7e00104   | C %LE %LONG 0x0B41   | ; Read delay 1 Cycle, mDDR, 32bit, Sync.     |
| Print "Chip 0 Configura | ation"               |                                              |
| Data.Set SD:0x7e00120   | 00 %LE %LONG 0x150F8 | ; Bank-ROW-Column, 0x5000_0000 ~ 0x57ff_ffff |
| (128MB)                 |                      |                                              |
|                         |                      |                                              |
| print "Memory Direct (  | Command"             |                                              |
| Data.Set SD:0x7e00100   | 08 %LE %LONG 0xc0000 | ; Chip0 Direct Command :NOP5                 |
| Data.Set SD:0x7e00100   | 08 %LE %LONG 0x0     | ; Chip0 Direct Command :PreCharge all        |
| Data.Set SD:0x7e00100   | 08 %LE %LONG 0x40000 | ; Chip0 Direct Command :AutoRefresh          |
| Data.Set SD:0x7e00100   | 8 %LE %LONG 0x40000  | ; Chip0 Direct Command :AutoRefresh          |
| Data.Set SD:0x7e00100   | 08 %LE %LONG 0xA0000 | ; EMRS, DS:Full, PASR:Full                   |
| Data.Set SD:0x7e00100   | 8 %LE %LONG 0x80032  | ; MRS, CAS3, BL4                             |
| Data.Set SD:0x7e00100   | 04 %LE %LONG 0x0     | ; Enable DMC1                                |
|                         |                      |                                              |
| ;~~~~~~~~~              | ~~~~~~~              | ~~~~~~~~~~~~~~~~~~~~~~~~~~~~~~~~~~~~~~~      |
| ~~~~~;                  |                      |                                              |
| ; Load the IMAGE of U   | -boot                |                                              |
| ;~~~~~~~~~~~            | ~~~~~~~              | ~~~~~~~~~~~~~~~~~~~~~~~~~~~~~~~~~~~~~~~      |
| ~~~~~;                  |                      |                                              |
| print "(2/4) uboot load | ling"                |                                              |
| Data.LOAD.Binary        | &UBOOT_ORG &UBOO     | DT_EXECUTED_ADDRESS                          |
| ;Data.LOAD.Binary       | &UBOOT_IMAGE         | &UBOOT_EXECUTED_ADDRESS                      |
| Data.LOAD.Binary        | &UBOOT_IMAGE         | &UBOOT_LOADED_ADDRESS                        |

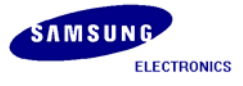

| S3C2412, S3C2443, S3C2450, S3C6400, S3C6410(OR S3C6430), S3C6430 / AP Development /     |
|-----------------------------------------------------------------------------------------|
| Data.LOAD.ELF & &UBOOT_CODE /ABSLIFETIMES /gnu /nocode /STRIPPART 3.                    |
| SYMBOL.SOURCEPATH.SETBASEDIR Y:₩.                                                       |
| ;1 <sup>st</sup> magic code for burng U-Boot                                            |
| Data.Set SD:0x50000000 %LE %LONG 0x24564236                                             |
| ;2 <sup>nd</sup> magic code for burng U-Boot                                            |
| Data.Set SD:0x50000004 %LE %LONG 0x20764316                                             |
| ;~~~~~~~~~~~~~~~~~~~~~~~;<br>Break & Run                                                |
| , print "(3/4) wait booting up"                                                         |
| Register.Set pc &UBOOT_EXECUTED_ADDRESS                                                 |
|                                                                                         |
| go                                                                                      |
| wait 3.s                                                                                |
| break                                                                                   |
| &value=data.long(a:0x5000000)                                                           |
| if &value==0x27051956                                                                   |
| (                                                                                       |
| print "(4/4) U-boot of S3C6410(OR S3C6430) has been burned successfully. The board will |
| reboot"                                                                                 |
| system.mode.go                                                                          |
| )                                                                                       |
| else                                                                                    |
| (                                                                                       |

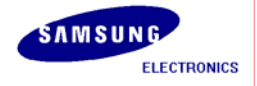

print "Burning U-boot failed. Value = &value"

enddo

)

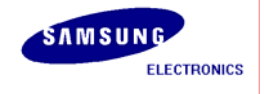

# 5 Write images to SMDK Target Board

In this Chapter, you will understand the following:

- Section 5.1, " Introduction"
- Section 5.2, "Minicom"
- Section 5.3, "TFTP Server"
- Section 5.4, "Setting IP Address"
- Section 5.5, "Transferring and Writing Images by TFTP"

# 5.1 Introduction

In this chapter, you will understand the procedure for porting embedded linux to SMDK target board and also how to write **u-boot.bin** (bootloader), **zImage** (kernel image) and **"Qt\_samsung.cramfs"** to NAND Flash memory by using **"tftp"** utility. This method can be used after booting the target board because it is used for writing images to new NAND Flash.

Transfer the images and the needed utilities to the target board, because all works are progressed in target board. Transfer all the images from "/tftpboot" directory to the target board by using tftp utility.

### 5.2 Minicom

Before transferring images using tftp, you should know how to use Minicom. In this section, you will learn how to setup Minicom. Desktop Linux has Minicom program for serial communication. It is used for command prompt of uboot.bin or shell prompt of embedded Linux. Set up the values before using Minicom program. Execute the command below:

[root@localhost root]# minicom -s : Execute minicom on setting mode.

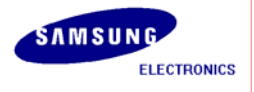

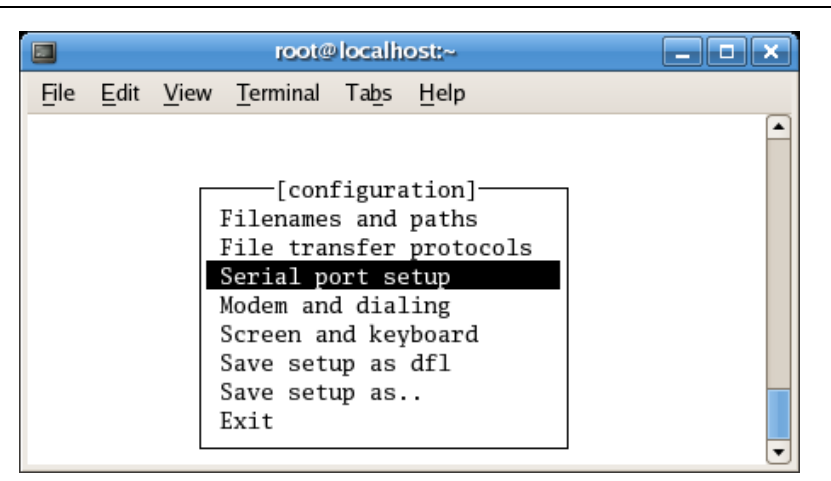

Figure 5-1 Minicom Setup – 1

Please select **"Serial port setup"**, Enter **"A"** key for setting **"Serial Device"**, then select serial port which is connected to target board. (If you are using COM1, enter /dev/ttyS0, if COM2, enter /dev/ttyS1)

|              | root@localhost:~                                                                                                    | _ <b>-</b> × |
|--------------|----------------------------------------------------------------------------------------------------|--------------|
| <u>F</u> ile | <u>E</u> dit <u>V</u> iew <u>T</u> erminal Ta <u>b</u> s <u>H</u> elp                                                      |              |
|              | A - Serial Device : /dev/ttyS0                                                                                             |              |
|              | B - Lockfile Location : /var/lock                                                                                          |              |
|              | D - Callout Program :<br>E - Bps/Par/Bits : 115200 8N1<br>F - Hardware Flow Control : No<br>G - Software Flow Control : No |              |
|              | Change which setting?                                                                                                    |              |
|              | Screen and keyboard<br>Save setup as dfl<br>Save setup as<br>Exit<br>Exit from Minicom                                     |              |
|              |                                                                                                    | •            |

Figure 5-2 Minicom Setup – 2

Select 'E' key for setting up "bps/Par/Bits". Select 'I' to set up "bps" to 115200, select 'V' to set up "Data bits" to 8, select 'W' to set up "Stop bits" to '1', and 'V' to set up "parity" to "NONE".

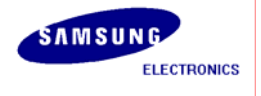

|      |                           |                   | root@localhos                                                           | st:~            |          | _ <b>_</b> × |
|------|---------------------------|-------------------|-------------------------------------------------------------------------|-----------------|----------|--------------|
| File | <u>E</u> dit <u>V</u> iew | / <u>T</u> ermina | ıl Ta <u>b</u> s <u>H</u> elp                                           |                 |          |              |
|      |                           |                   |                                                                         |                 |          | <b></b>      |
|      |                           |                   |                                                                         | m Dememortemel- |          |              |
|      |                           |                   | -[COm                                                                   | m rarameters]-  |          | ]            |
|      | A –                       | Serial            | Current: 11520                                                          | 0 8N1           |          |              |
|      | B - Loc                   | kfile L           |                                                                         |                 |          |              |
|      | C - C                     | allin P           | Speed                                                                   | Parity          | Data     |              |
|      | E – Ca                    | Bps/Par           | A: 300                                                                  | L: None         | S: 5     |              |
|      | F - Har                   | dware F           | B: 1200                                                                 | M: Even         | T: 6     |              |
|      | G - Sof                   | tware F           | C: 2400                                                                 | N: Odd          | U: 7     |              |
|      | Chan                      | aa uhia           | D: 4800                                                                 | 0: Mark         | V: 8     |              |
|      | Chan                      | ge whic           | E: 9600<br>F: 19200                                                     | P: Space        | Stophits |              |
|      |                           | Screen            | G: 38400                                                                |                 | W: 1     |              |
|      |                           | Save s            | H: 57600                                                                |                 | X: 2     |              |
|      |                           | Save s            | I: 115200                                                               | Q: 8-N-1        |          |              |
|      |                           | Exit<br>Exit f    | J: 230400                                                               | R: 7-E-1        |          |              |
|      | L                         | EXILI             |                                                                         |                 |          |              |
|      |                           |                   | Choice, or <en< th=""><th>ter&gt; to exit?</th><th></th><th></th></en<> | ter> to exit?   |          |              |
|      |                           | l                 |                                                                         |                 |          |              |
|      |                           |                   |                                                                         |                 |          |              |
|      |                           |                   |                                                                         |                 |          |              |
|      |                           |                   |                                                                         |                 |          | •            |

Figure 5-3 Minicom Setup – 3

Select 'F' key for setting up "Hardware Flow Control" to "NO". Select 'G' key for setting up "Software Flow Control" to "NO". The default value is "NO".

| <ul> <li>✓</li> </ul> | root@localhost:~                                                                                                | -) 🗆 🗙 |
|-----------------------|----------------------------------------------------------------------------------------------------|--------|
| <u>F</u> ile          | <u>E</u> dit <u>V</u> iew <u>T</u> ermiral <u>G</u> o <u>H</u> ep                                               |        |
|                       |                                                                                                    | -      |
|                       |                                                                                                    |        |
|                       | en contra franciska antici con takateren de contra antica antica contra de contra de contra de contra de contra |        |
|                       | A - Serial Device : /dev/ttySO                                                                                  |        |
|                       | B - Lockfile Location :                                                                                         |        |
|                       | C - Callin Program :                                                                                            |        |
|                       | D - Callout Program :                                                                                           |        |
|                       | E - Bps/Par/Bits : 115200 8N1                                                                                   |        |
|                       | F - Hardware Flow Control : No                                                                                  |        |
|                       | G - SOILWARE FLOW CONTROL : NO                                                                                  |        |
|                       | Change which setting?                                                                                           |        |
|                       | Screen and keyboard                                                                                             |        |
|                       | Save setup as dfl                                                                                               |        |
|                       | Save setup as                                                                                                   |        |
|                       | Exit                                                                                                    |        |
|                       | Exit from Minicom                                                                                               |        |
|                       |                                                                                                    |        |
|                       |                                                                                                    |        |
|                       |                                                                                                    |        |
|                       |                                                                                                    |        |
|                       |                                                                                                    |        |
|                       |                                                                                                    |        |
|                       |                                                                                                    | 8      |
|                       |                                                                                                    |        |

Figure 5-4 Minicom Setup – 4

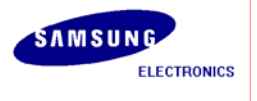

Once setting is over, please press "Enter" key and select "Save setup as dfl" item, then press "Enter" for saving the values.

|                           | root@localhost:~                                                                                                    | _ <b>_ X</b> |
|---------------------------|----------------------------------------------------------------------------------------------------|--------------|
| <u>F</u> ile <u>E</u> dit | <u>V</u> iew <u>T</u> erminal Ta <u>b</u> s <u>H</u> elp                                                                                                    |              |
|                           | [configuration]<br>Filenames and paths<br>File transfer protocols<br>Serial port setup<br>Modem and dialing<br>Screen and keyboard<br>Save setup as dfl<br>Save setup as<br>Exit<br>Exit from Minicom |              |

Figure 5-5 Minicom Setup – 5

Select "Exit" key, to exit from the setting mode. Currently, the set points are stored to the file "/etc/minirc.dfl".

|      | root@localhost:~                                                                                                    |  |
|------|----------------------------------------------------------------------------------------------------|--|
| File | <u>E</u> dit <u>V</u> iew <u>T</u> erminal Ta <u>b</u> s <u>H</u> elp                                                                                                    |  |
|      | [configuration]<br>Filenames and paths<br>File transfer protocols<br>Serial port setup<br>Modem and dialing<br>Screen and keyboard<br>Save setup as dfl<br>Save setup as<br>Exit<br>Exit from Minicom |  |

Figure 5-6 Minicom Setup – 6

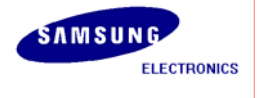

To quit from Minicom, please press "**Ctrl + A**" and then '**Z**', at last enter '**Q**' key and then Selecting "**Yes**", Minicom is quitted.

| root@localhost:~                                                                                                    | X |
|----------------------------------------------------------------------------------------------------|---|
| <u>File Edit View Terminal Tabs Help</u>                                                                                                    |   |
| Welcome to minicom 2.1<br>OPTIONS: History Buffer, F-key Macros, Search History Buffer, I18n<br>Compiled on Feb 12 2006, 02:33:34.<br>Press CTRL-A Z for help on special keys | • |
| Leave without reset?<br>Yes No                                                                                                    | • |

Figure 5-7 Minicom Setup – 7

# 5.3 tftp Server

To start using tftp server program you have to setup your computer by executing the following command.

[root@localhost root]# setup

Once the command is executed , you can see the **"Text Mode Setup Utility"**. Please select **"System services"**.

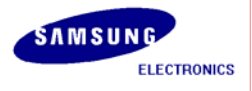

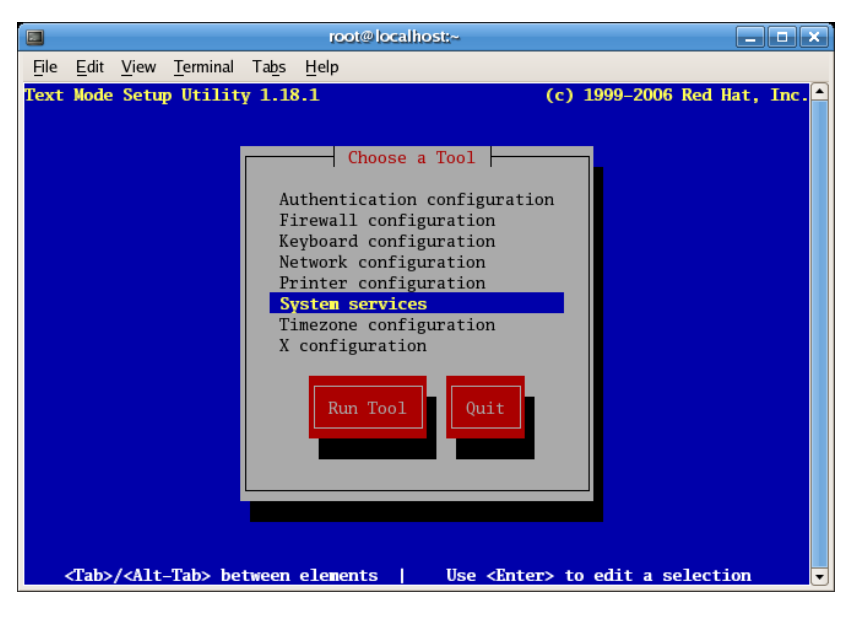

Figure 5-8 Settings for System services – 1

| root@localhost:~                                                                                                    |  |
|----------------------------------------------------------------------------------------------------|--|
| <u>File Edit View Terminal Tabs H</u> elp                                                                                                    |  |
| ntsysv 1.3.29 – (C) 2000–2001 Red Hat, Inc.                                                                                                    |  |
| Services       What services should be automatically started?       [*] syslog       [*] sysstat       [] talk       [*] time       [] time       [] time       [] toncat5       [] Ok |  |
| Press <f1> for more information on a service.</f1>                                                                                                    |  |

Figure 5-9 Settings for System services – 2

Please select "tftp" service and click "OK". Finally "quit" setup utility and execute the following command.

[root@localhost root]# service xinetd restart

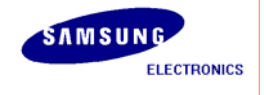

Now you can download compiled images to the target board by using tftp. Before downloading the images, connect host PC and target board by Ethernet cable.

## 5.4 Setting IP Address

In this section, you will learn how to set IP address. Setting up an IP address helps in downloading the compiled images to the target board.

Please connect host PC and target board by Ethernet cable. If you are connecting PC LAN port to the Target Board, please use the Ethernet cross cable.

### 5.4.1 Setting IP Address on Host PC

On Your Linux Host PC, run the terminal and execute following commands to set up IP address.

[root@localhost tftpboot]# ifconfig eth0 down
[root@localhost tftpboot]# ifconfig eth0 192.168.0.10 netmask 255.255.255.0 up
[root@localhost tftpboot]# ifconfig

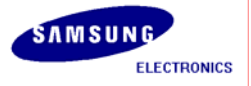

| root@localhost;/                                              |  |
|---------------------------------------------------------------|--|
| <u>File Edit View Terminal Tabs H</u> elp                     |  |
| <pre>[root@localhost /]# ifconfig eth0 down</pre>             |  |
| [root@localhost /]# ifconfig eth0 192.168.0.10 up             |  |
| <pre>[root@localhost /]# ifconfig</pre>                       |  |
| eth0 Link encap:Ethernet HWaddr 00:00:F0:80:7A:5F             |  |
| inet addr:192.168.0.10 Bcast:192.168.0.255 Mask:255.255.255.0 |  |
| inet6 addr: fe80::200:f0ff:fe80:/a5f/64 Scope:Link            |  |
| UP BRUADCASI RUNNING MULIICASI MIU:1500 MELFIC:1              |  |
| TX packets: 31611 errors:0 dropped:0 overruns:0 carrier:0     |  |
| collisions:0 txqueuelen:1000                                  |  |
| RX bytes:241355033 (230.1 MiB) TX bytes:2248922 (2.1 MiB)     |  |
| lo Link encap:Local Loopback                                  |  |
| inet addr:127.0.0.1 Mask:255.0.0.0                            |  |
| inet6 addr: ::1/128 Scope:Host                                |  |
| UP LOOPBACK RUNNING MTU:16436 Metric:1                        |  |
| RX packets:2253 errors:0 dropped:0 overruns:0 frame:0         |  |
| TX packets:2253 errors:0 dropped:0 overruns:0 carrier:0       |  |
| collisions:0 txqueuelen:0                                     |  |
| KX bytes:2350239 (2.2 MiB) TX bytes:2350239 (2.2 MiB)         |  |
| [root@localhost /]#                                           |  |

Figure 5-10 Setting IP Address on Host PC

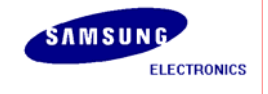

# 5.4.2 Setting IP Address for SMDK Target Board

**Before starting this section, U-Boot image has to already be written in the NAND flash**. To set the IP address for SMDK target boardroom the Minicom and **"Switch ON"** the target board. Please press any key to get each board command prompt.

| SMDK evaluation board       | Command prompt  |
|-----------------------------|-----------------|
| SMDK2412                    | SMDK2412(1.4) # |
| SMDK2412(under version 1.4) | SMDK2412 #      |
| SMDK2443                    | SMDK2443 #      |
| SMDK2450                    | SMDK2450 #      |
| SMDK6400                    | SMDK6400 #      |
| SMDK6410                    | SMDK6410 #      |
| SMDK6430                    | SMDK6430 #      |

Table 5-1 Command prompts in U-Boot

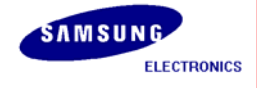

Execute the command "printenv" as shown next.

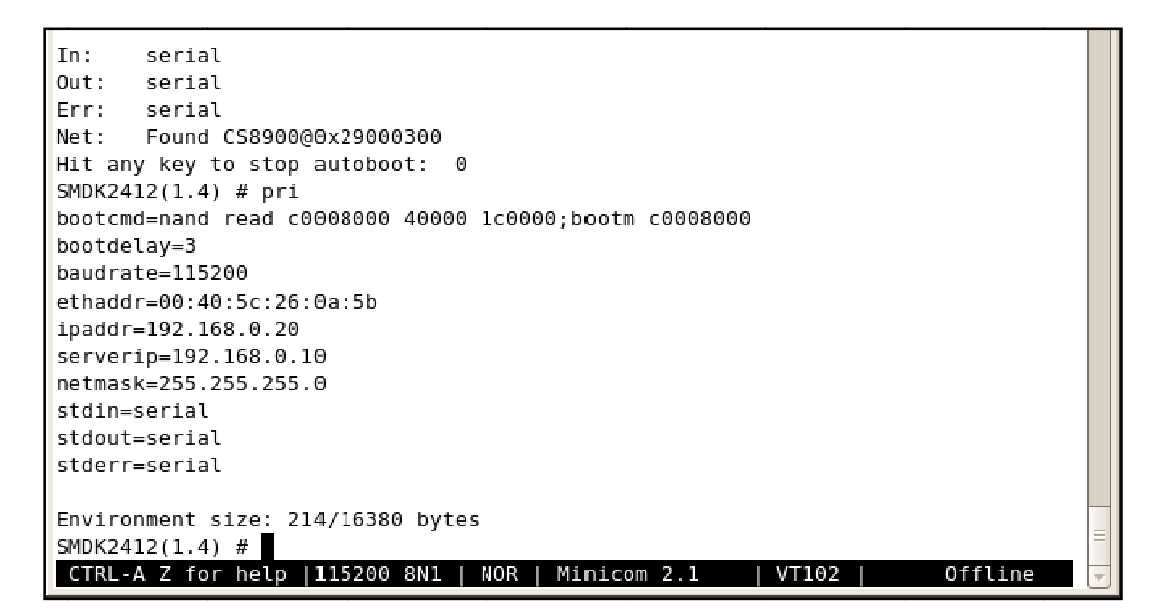

Figure 5-11 Parameters in SMDK2412

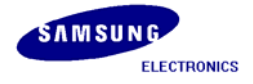

root@yongkal:~ <u>File Edit View Terminal Tabs H</u>elp \* U-Boot 1.1.6 (Mar 15 2007 - 16:46:04) for SMDK2443 CPU: S3C2443@534MHz Fclk = 534MHz, Hclk = 133MHz, Pclk = 66MHz Board: SMDK2443 Mobile SDRAM DRAM: 64 MB Flash: 0 kB NAND: 128 MB ONENAND:0 MB \*\*\* Warning - bad CRC or NAND, using default environment serial In: serial Out: Err: serial Found CS8900@0x09000300 Net: Hit any key to stop autoboot: 0 SMDK2443 # pri bootcmd=nand read c0008000 40000 1c0000;bootm c0008000 bootdelay=3 baudrate=115200 ethaddr=00:40:5c:26:0a:5b ipaddr=192.168.0.20 serverip=192.168.0.10 gatewayip=192.168.0.1 netmask=255.255.255.0 netdev=eth0 u-boot=scsuh/u-boot.bin bootfile=scsuh/zImage rootpath=/opt/eldk4.0/arm ramargs=setenv bootargs root=/dev/ram rw nfsargs=setenv bootargs root=/dev/nfs rw nfsroot=\${serverip}:\${rootpath} consol} addip=setenv bootargs \${bootargs} ip=\${ipaddr}:\${serverip}:\${gatewayip}:\${netmal flash\_self=run ramargs addip;bootm \${kernel\_addr} \${ramdisk\_addr} flash\_nfs=run nfsargs addip;bootm \${kernel\_addr} net\_nfs=tftp c0008000 \${bootfile};run nfsargs addip;bootm load=tftp c0000000 \${u-boot} rmenv=nand erase 3c000 4000 update=tftp c0000000 \${u-boot};nand erase 0 \${filesize};nand write c0000000 0 \$; stdin=serial stdout=serial stderr=serial Environment size: 898/16380 bytes SMDK2443 # CTRL-A Z for help |115200 8N1 | NOR | Minicom 2.1 | VT102 | Offline

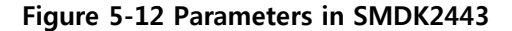

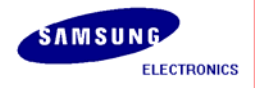

| 🕞 Serial-COM3 – SecureCRT                                                                                                    |                                                                                                    |                                                                                                    |                                                                     |                                                       |                          |
|----------------------------------------------------------------------------------------------------|----------------------------------------------------------------------------------------------------|----------------------------------------------------------------------------------------------------|---------------------------------------------------------------------|-------------------------------------------------------|--------------------------|
| <u>File Edit View Options Transfer Sc</u>                                                                                                    | ript Too <u>l</u> s <u>H</u> e                                                                                              | lp                                                                                                    |                                                                     |                                                       |                          |
| 🖏 🖏 🖨 🗐 🗶   🖻 🛍 🔍   🗃 🖗                                                                                                    | 5 <b>6</b>   6° %                                                                                                    | 1 8 🔤                                                                                                   |                                                                     |                                                       |                          |
| I Serial-COM1 I boyko@meercat:~/worki                                                                                                    | ing/s3c-u-boot-1                                                                                                    | I <u>, 1, 6</u> I Serial-COM3                                                                           | 3                                                                   |                                                       |                          |
| ок                                                                                                    |                                                                                                    |                                                                                                    |                                                                     |                                                       |                          |
| U-Boot 1.1.6 (Mar 21 2008 - 10:                                                                                                    | :32:15) for :                                                                                                    | SMDK2450                                                                                                |                                                                     |                                                       |                          |
| CPU: S3C2450@534MHz<br>FClk = 534MHz, HClk = 13<br>Board: SMDK2450 Mobile SDRAM<br>DRAM: 64 MB<br>Flash: 0 kB<br>NAND: 128 MB<br>*** Warning - bad CRC or NAND,                                                                                                    | ЗЗМНZ, PClk<br>using defau                                                                                                  | = 66MHz<br>lt environment                                                                               |                                                                     |                                                       |                          |
| <pre>In: serial<br/>Out: serial<br/>Err: serial<br/>Net: Found CS8900@0x0900030<br/>Hit any key to stop autoboot:<br/>SMDK2450 # pri<br/>bootcmd=nand read c0008000 4000<br/>bootdelay=3<br/>baudrate=115200<br/>ethaddr=00:40:5c:26:0a:5b<br/>ipaddr=192.168.0.20<br/>serverip=192.168.0.10<br/>gatewayip=192.168.0.1<br/>netmask=255.255.255.0<br/>netdev=eth0<br/>u-boot=scsuh/u-boot.bin<br/>bootfile=scsuh/zImage<br/>rootpath=/opt/eldk4.0/arm<br/>ramargs=setenv bootargs root=/0<br/>addip=setenv bootargs root=/0<br/>flash_self=run ramargs addip;bo<br/>flash_self=run nfsargs addip;bo<br/>flash_self=run nfsargs addip;bo<br/>flash_self=run nfsargs addip;bo<br/>flash_self=run sargs addip;bo<br/>flash_self=run sa</pre> | dev/ram rw<br>00 1c0000;bo<br>00 1c0000;bo<br>dev/nfs rw m<br>gs} ip=\${ipa<br>botm \${kerne<br>tm \${kerne<br>te};run nfsa | fsroot=\${server<br>ddr}:\${serveri<br>1_addr} \${ramd<br>_addr}<br>rgs addip;bootr<br>0 \${filesize};r | rip}:\${rootpa<br>o}:\${gatewayi<br>isk_addr}<br>n<br>hand write c0 | th} console=tt<br>p}:\${netmask}:<br>0000000 0 \${fil | y50,≸<br>\${hos<br>esiz€ |
| Environment size: 898/16380 byt<br>SMDK2450 #                                                                                                    | es                                                                                                    |                                                                                                    |                                                                     |                                                       |                          |
| Ready                                                                                                    | Serial: COM3                                                                                                    | 37, 12 47 Rows,                                                                                         | 88 Cols Xterm                                                       |                                                       | NUM //                   |

Figure 5-13 Parameters in SMDK2450

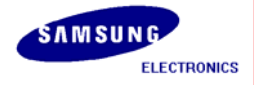

| root@yongkal:~                                                                     |         |
|------------------------------------------------------------------------------------|---------|
| <u>F</u> ile <u>E</u> dit <u>V</u> iew <u>T</u> erminal Ta <u>b</u> s <u>H</u> elp |         |
| ок                                                                                 |         |
|                                                                                    |         |
| U-Boot 1.1.6 (Mar 19 2007 - 09:29:10) for SMDK6400                                 |         |
|                                                                                    |         |
| CPU: \$3C64000400MHz                                                               |         |
| Folk = $400MHz$ , Holk = $100MHz$ , Polk = $25MHz$                                 |         |
| Board: SMDK6400                                                                    |         |
| DRAM: 128 MB                                                                       |         |
| Flash: 0 kB                                                                        |         |
| NAND: 64 MB                                                                        |         |
| warning - bad CKC or NAND, using default environment                               |         |
| In: serial                                                                         |         |
| Out: serial                                                                        |         |
| Err: serial                                                                        |         |
| Net: Found C58900@0x18800300                                                       |         |
| Hit any key to stop autoboot: 0                                                    |         |
| SMDK6400 # pri<br>bastend pand road E0000000 40000 lc0000.bastm E0000000           |         |
| bootdelay=3                                                                        |         |
| baudrate=115200                                                                    |         |
| ethaddr=00:40:5c:26:0a:5b                                                          |         |
| ipaddr=192.168.0.20                                                                |         |
| serverip=192.168.0.10                                                              |         |
| netmask=255.255.0                                                                  |         |
| stdin=serial                                                                       |         |
| stdout=serial                                                                      |         |
| Stuerr=Serial                                                                      |         |
| Environment size: 214/16380 bytes                                                  |         |
| SMDK6400 #                                                                         |         |
| CTRL-A Z for help  115200 8N1   NOR   Minicom 2.1   VT102   Offl                   | ine 🔻 🔻 |

Figure 5-14 Parameters in SMDK6400

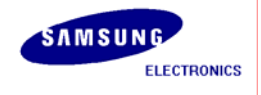

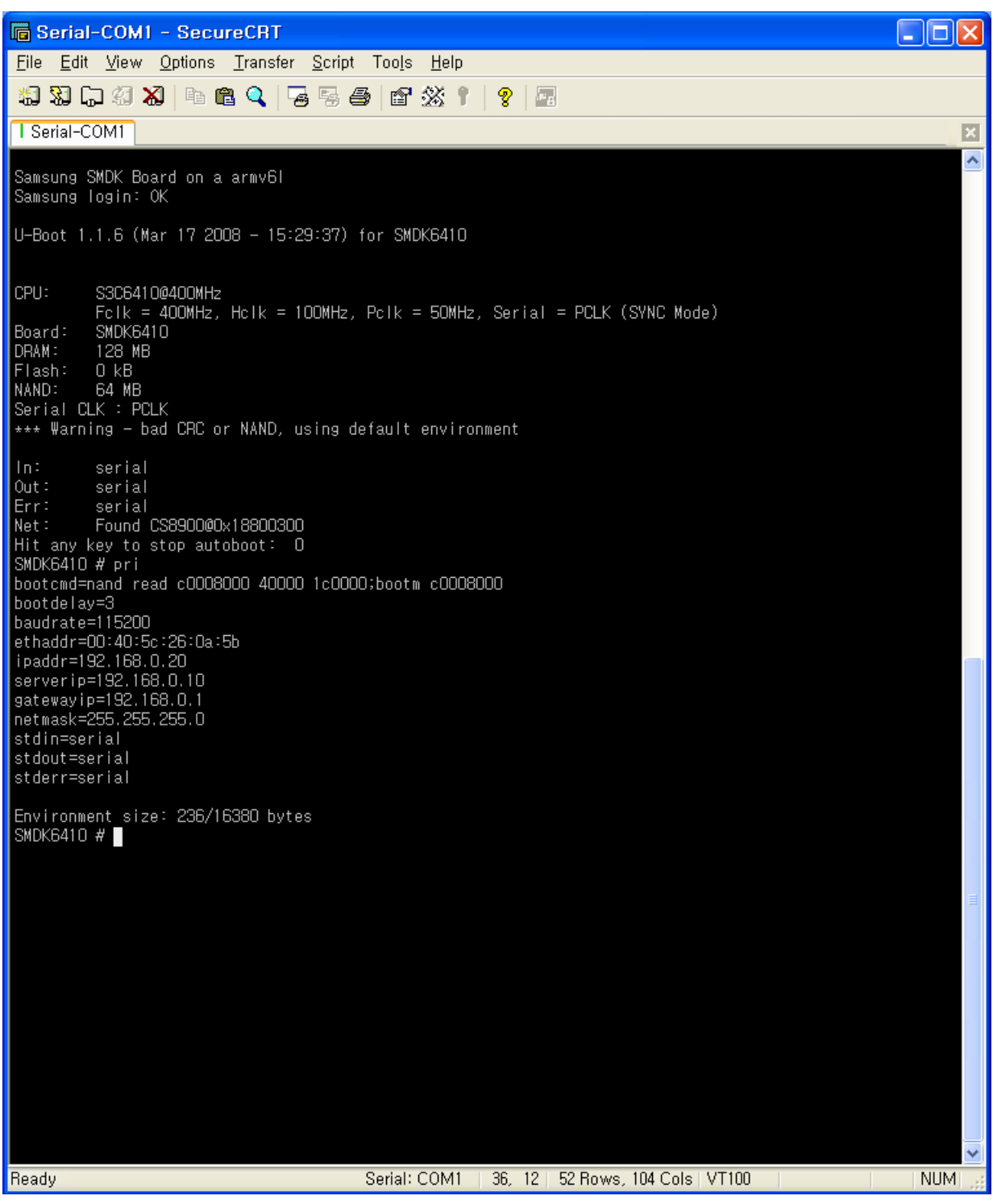

Figure 5-15 Parameters in SMDK6410

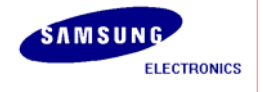

You can set and add the environment parameter using "setenv", "saveenv". Please execute the following commands.

SMDK()()() # setenv ipaddr XXX.XXX.XXX.XXX SMDK()()() # setenv serverip XXX.XXX.XXX.XXX SMDK()()() # saveenv

An example is explained in figure.

**Example:** ipaddr 192.168.0.20 serverip 192.168.0.10

Note1: Please make sure the serverip for target board and host PC IP address are same.

Note2: Please disable firewall services on your host machine.

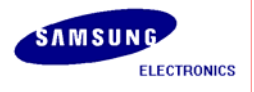

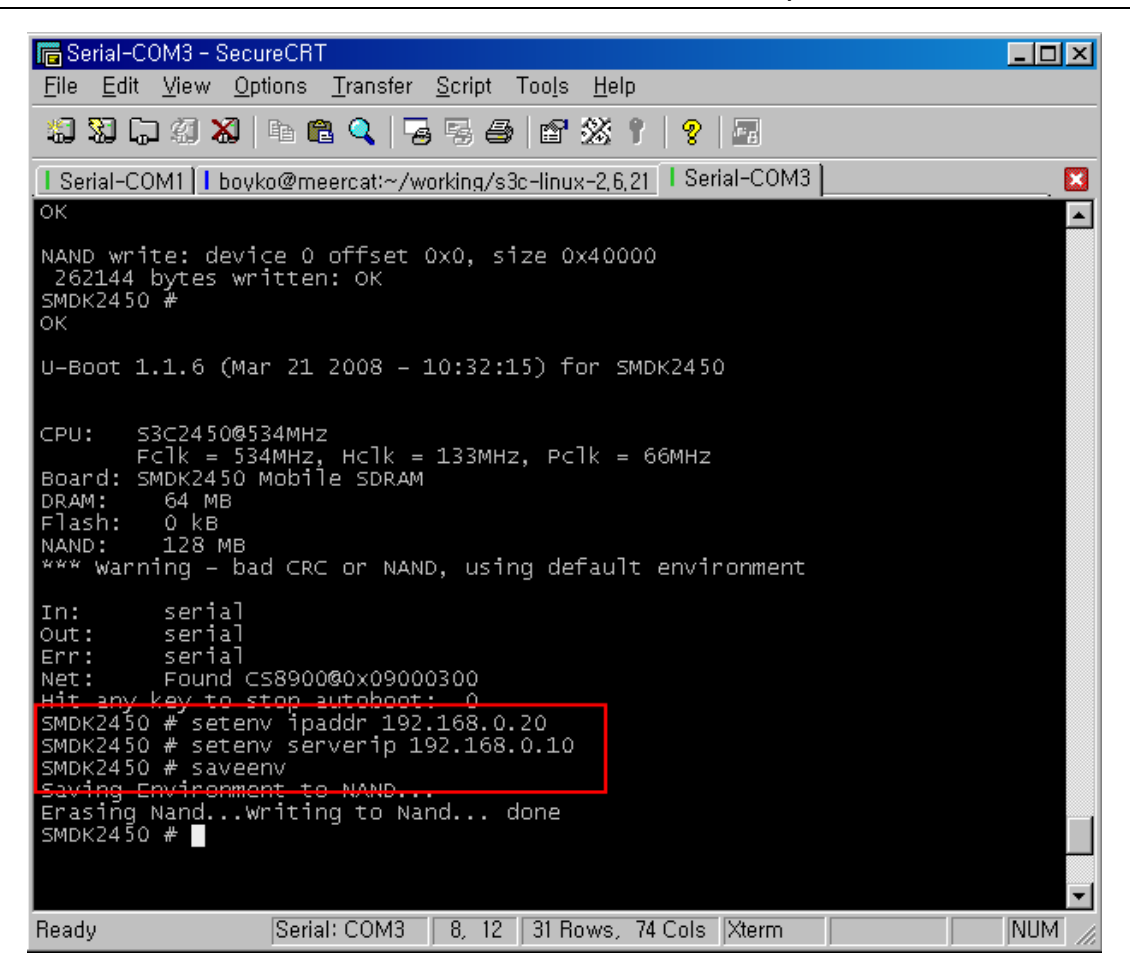

Figure 5-16 Set and Save Parameters

## 5.5 Transfer and Write Images using tftp

In this section, you will learn how to transfer and write images using tftp. Images to be transferred to target board are **"u-boot.bin"**(U-Boot Bootloader), "**zImage**"(Linux Kernel Image) and "**Qtopia1.7\_demo\_image.cramfs** "(Root file system). **Assume that U-Boot is already written NAND** in this section.

Generally NAND is used by 4 part(partition) in SMDK board like as below

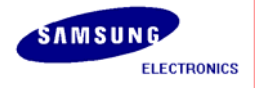

| NAND block number        | NAND block offset                    | Size             | Contents          |
|--------------------------|--------------------------------------|------------------|-------------------|
| <b>0x0</b> (0x0~0xF)     | <b>0x0</b> (0x0~0x3FFFF)             | 256KB            | U-Boot Bootloader |
| <b>0x10</b> (0x10~0x7F)  | <b>0x40000</b> (0x40000~0x1FFFF)     | 1.75MB           | Linux Kernel      |
| <b>0x80</b> (0x10~0xC7F) | <b>0x200000</b> (0x200000~0x31FFFFF) | 48MB             | Root file system  |
| <b>0xC80</b> (0xC80~end) | <b>0x3200000</b> (0x3200000~end)     | (NAND –<br>50MB) | Extra area        |

#### **Table 5-2 Partition Assignment**

If you are using this NAND part(partition) system, at least NAND block 0x0~0xC7F area should not have bad block. And you use different file system for RFS(ie. YAFFS2, JFFS2), you can use non bad block NAND in block 0x0~0x7F area.

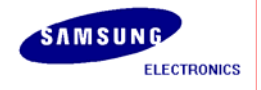

Please follow the commands below to transfer file.

SMDK\\\\\\ # tftp <temporary address> <image name> SMDK\\\\\\ maddress> <image name>

Now, have to execute the following command for erasing NAND before writing image. 'clean' is an optional parameter for jffs2 file system.

Now, execute the following command for writing the file to NAND.

SMDK\OOO # nand write[.jffs2 | .yaffs] <temporary address> <start block offset> <image size>

'.jffs2' is an optional parameter for jffs2 file system. Also, '.yaffs' is for yaffs2 file system.

### 5.5.1 Transfer and Write "u-boot.bin" (bootloader)

 SMDK
 O
 # tftp c000000 u-boot.bin

 SMDK
 O
 # nand erase 0 40000

 SMDK
 O
 # nand write c0000000 0 40000

Temporary address is the base address of SDRAM, i.e. 0xC0000000(virtual address). Start block offset of bootloader is 0, it is the NAND flash's first block offset. Image size of bootloader will be below 256K(0x40000), hence bootloader will occupy space within 0x10 blocks (block 0~0xF, size 0x40000).

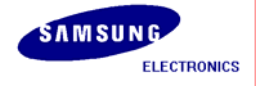

\_||=||×| .... root@yongkal:~ <u>File Edit View Terminal Tabs Help</u> ٠ 0K U-Boot 1.1.6 (Mar 19 2007 - 10:08:45) for SMDK2443 CPU: S3C2443@534MHz Fclk = 534MHz, Hclk = 133MHz, Pclk = 66MHz Board: SMDK2443 Mobile SDRAM DRAM: 64 MB Flash: 0 kB NAND: 128 MB ONENAND:0 MB \*\*\* Warning - bad CRC or NAND, using default environment In: serial Out: serial Err: serial Net: Found CS8900@0x09000300 Hit any key to stop autoboot: - 0 SMDK2443 # tftp c0000000 u-boot.bin IFIP from server 192.168.0.10; our 1P address is 192.168.0.20 Filename 'u-boot.bin'. Load address: 0xc0000000 done Bytes transferred = 245760 (3c000 hex) SMDK2443 # nand erase 0 40000 NAND erase: device 0 offset 0x0, size 0x40000 Erasing at 0x3c000 -- 100% complete. 0K SMDK2443 # nand write c0000000 0 3c000 NAND write: device 0 offset 0x0, size 0x3c000 245760 bytes written: OK SMDK2443 # CTRL-A Z for help |115200 8N1 | NOR | Minicom 2.1 | VT102 | Offline

Figure 5-17 Transfer and Write 'u-boot.bin'

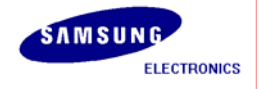

### 5.5.2 Transfer and Write "zImage" (Kernel Image)

 SMDK
 0
 # tftp c0000000 zImage

 SMDK
 0
 # nand erase 40000 1c0000

 SMDK
 0
 # nand write c0000000 40000 1c0000

Temporary address is the base address of SDRAM, 0xC000000(virtual address). Start block offset of kernel is 0x40000. Now, the written kernel image size is less than 1.75MB(0x1c0000), it varies depending on the menuconfig options and module selection. Kernel image can occupy up to 1.75MB (0x10~0x7F blocks), so image size will be below 1.75MB.

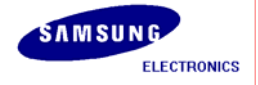

| root@yongkal:~                                                                                                    |           |
|----------------------------------------------------------------------------------------------------|-----------|
| <u>F</u> ile <u>E</u> dit <u>V</u> iew <u>T</u> erminal Ta <u>b</u> s <u>H</u> elp                                                                                                    |           |
| Err: serial<br>Net: Found CS8900@0x09000300<br>Hit any key to stop autoboot: 0<br>SMDK2443 # tftp c0000000 u-boot.bin<br>TFTP from server 192.168.0.10; our IP address is 192.168.0.20<br>Filename 'u-boot.bin'.<br>Load address: 0xc0000000<br>Loading: #################################### |           |
| done<br>Bytes transferred = 245760 (3c000 hex)<br>SMDK2443 # nand erase 0 40000                                                                                                    |           |
| NAND erase: device 0 offset 0x0, size 0x40000<br>Erasing at 0x3c000 100% complete.<br>OK<br>SMDK2443 # nand write c0000000 0 3c000                                                                                                    |           |
| NAND write: device 0 offset 0x0, size 0x3c000<br>245760 bytes written: 0K<br>SMDK2443 # tftp c0000000 zImage                                                                                                    |           |
| <pre>TFIP from server 192.168.0.10; our IP address is 192.168.0.20 Filename 'zImage'. Load address: 0xc0000000 Loading: ####################################</pre>                                                                                                    |           |
| done<br>Bytes transferred = 1104492 (10da6c hex)<br>SMDK2443 # nand erase 40000 1c0000                                                                                                    |           |
| NAND erase: device 0 offset 0x40000, size 0x1c0000<br>Erasing at 0x1fc000 100% complete.<br>OK<br>SMDK2443 # nand write c0000000 40000 110000                                                                                                    |           |
| NAND write: device 0 offset 0x40000, size 0x110000<br>1114112 bytes written: OK<br>SMDK2443 #<br>CTRL-A Z for help [115200 8N1   NOR   Minicom 2.1   VT102   Offli                                                                                                    | ≡<br>ne v |

Figure 5-18 Transfer and Write zImage

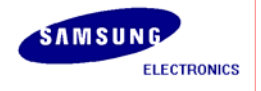

### 5.5.3 Transfer and Write "Qtopia1.7\_demo\_image.cramfs" (Root File System)

 SMDK
 O
 # tftp c000000 Qtopia1.7\_demo\_image.cramfs

 SMDK
 O
 # nand erase 200000 3000000

 SMDK
 O
 # nand write c0000000 200000 3000000

If you want to write jffs2 file system image on root file system area, use 'nand erase clean 200000 3000000' and 'nand write.jffs2 c0000000 200000 <size> instead of above commands. <size> must be actual size which had downloaded by tftp. After downloading complete via tftp, you can see actual size of image like following figure. Likewise this, to write yaffs2 image, you have to use 'nand write.yaffs 200000 <actual size>' (warning: not 'nand write.yaffs2' !!)

done Bytes transferred = 1104492 (10da6c hex)

Temporary address is the base address of SDRAM, 0xC0000000(virtual address). Start block offset of kernel is 0x200000. The Image size of root file system is less than 48Mbyte(0x3000000).

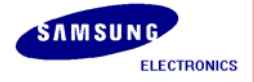

```
root@yongkal:~
<u>File Edit View Terminal Tabs Help</u>
                                               ٠
Filename 'zImage'.
Load address: 0xc0000000
#######################
done
Bytes transferred = 1104492 (10da6c hex)
SMDK2443 # nand erase 40000 1c0000
NAND erase: device 0 offset 0x40000, size 0x1c0000
Erasing at 0x1fc000 -- 100% complete.
0K
SMDK2443 # nand write c0000000 40000 110000
NAND write: device 0 offset 0x40000, size 0x110000
1114112 bytes written: OK
SMDK2443 # tftp c0000000 Qtopial.7 demo image.cramfs
TFTP from server 192.168.0.10; our IP address is 192.168.0.20
Filename 'Qtopial.7 demo image.cramfs'.
Load address: 0xc0000000
****
done
Bytes transferred = 43020288 (2907000 hex)
SMDK2443 # nand erase 200000 3000000
NAND erase: device 0 offset 0x200000, size 0x3000000
Erasing at 0x31fc000 -- 100% complete.
OK.
SMDK2443 # nand write c0000000 200000 3000000
NAND write: device 0 offset 0x200000, size 0x3000000
50331648 bytes written: OK
SMDK2443 #
CTRL-A Z for help |115200 8N1 | NOR | Minicom 2.1
                                | VT102 |
                                        Offline
```

Figure 5-19 Transfer and Write Root File System Image
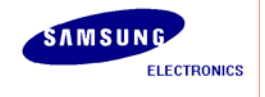

#### S3C2412, S3C2443, S3C2450, S3C6400, S3C6410(OR S3C6430), S3C6430 / AP Development /

Once download all images to the NAND is completed, switch OFF the target board and switch it ON again. You can see **"Linux Qtopia"** booting on the target board, and the icons will be visible on the LCD screen of the target board.

# 5.5.4 Transfer and write image on extra area for JFFS2 and YAFFS2

From offset 0x3200000, we assigned extra area. You can use this area for jffs2, yaffs2 or other file systems. In this section, we explain how to write jffs2 and yaffs2 image on extra area.

#### 5.5.4.1 JFFS2

SMDKOOOO # tftp c0000000 hello.jffs2

SMDKOOOO # nand erase clean 3200000

SMDKOOOO # nand write.jffs2 c0000000 3200000 <actual size>

The length parameter calculated as remained size to end point automatically while using nand command. For instance, 'nand erase 3200000' is same with 'nand erase 3200000 < end – 3200000>'.

After booting the kernel, you can see the contents of extra area by mount. Use 'mount -t jffs2 /dev/mtdblock3 /tmp/test' after mkdir /tmp/test. Our extra area is assigned to /dev/mtdblock3 device node. Of cource, you have to insert jffs2 module before kernel compilation.

### 5.5.4.2 YAFFS2

SMDKOOOO # tftp c0000000 hello.yaffs2

**SMDK**OOOO **#** nand erase 3200000

SMDKOOOO # nand write.yaffs c0000000 3200000 <actual size>

In contrast with jffs2, you have to use only 'nand erase' to format extra area.

After booting the kernel, you can see the contents of extra area by mount. Use 'mount -t yaffs2 /dev/mtdblock3 /tmp/test' after mkdir /tmp/test. Our extra area is assigned to /dev/mtdblock3 device node. Of cource, you have to insert yaffs2 module before kernel compilation.

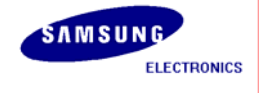

S3C2412, S3C2443, S3C2450, S3C6400, S3C6410(OR S3C6430), S3C6430 / AP Development /

If you are using 512 bytes small page size nand(for eg, Samsung K9F1208U0M, Olympus xD picture card 64M/128M), can't use yaffs2 file system. Maybe, will be selected to yaffs1 automatically.

# 5.6 oneNAND lock/unlock command

#### 5.6.1 SMDK6410

SMDK6410 # onenand lock [on|off] <offset> <size>

For examples, if you want to lock up as many as 0x40000 at offset 3200000, SMDK6410# *onenand lock on 3200000 40000* On the other hand, to unlock the area above,

SMDK6410# onenand lock off 3200000 40000